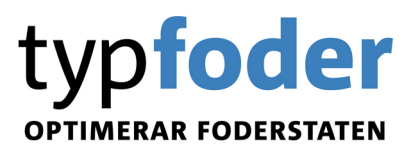

# Guide för Typfoder

### Innehållsförteckning

| Synkronisering med NorFor-servern                      | 2  |
|--------------------------------------------------------|----|
| Generella funktioner i Typfoder                        | 3  |
| Statusraden                                            | 3  |
| Knappraden                                             | 4  |
| Optimering-Autobalansering                             | 5  |
| Besättningens fodermedelstabell                        | 8  |
| Viktigt att tänka på i besättningens fodermedelstabell | 8  |
| Lägga till fodermedel                                  | 8  |
| Ändra värde                                            | 9  |
| Anpassa vilka kolumner som visas                       | 9  |
| Visning av fodermedel i Besättningens fodermedeltabell | 10 |
| Foderblandning                                         | 10 |
| Viktigt att tänka på i Foderblandningar                | 10 |
| Skapa ny foderblandning                                | 10 |
| Ändra en foderblandning                                | 11 |
| Foderstatsalternativ                                   | 11 |
| Optimeringsparametrar                                  | 13 |
| Foderstatskontroller                                   | 14 |
| Foderstatsberäkning                                    | 14 |
| Typfoderstat                                           | 15 |
| Inställningar – Typfoderstat grund                     | 15 |
| Funktioner- Typfoderstater / Typfoderbilden            | 17 |
| Spara foderstat som foderblandning                     | 18 |
| Bilaga 1. Fodermedelsgrupper i NorFor                  | 19 |
| Bilaga 2. De vanligaste fodermedlen i NorFor           | 20 |
| Bilaga 3. Indata på komplett foder                     | 23 |
| Bilaga 3 Hämta egna foderanalyser                      | 27 |
| Bilaga 4. Optimeringsgränser                           | 28 |
| Bilaga 5. Balansering av foderstat                     | 31 |
|                                                        |    |

### Synkronisering med NorFor-servern

För att kunna beräkna foderstater i Typfoder krävs att programmet regelbundet synkroniseras mot NorFors server. Synkronisering innebär att besättningens fodermedel laddas upp och sparas på NorFors server samt att NorFors fodermedelstabell, ekvationer, formler och näringsrekommendationer laddas ner och lagras lokalt på din dator. Om du valt att synkronisera en besättning lagras även besättningens fodermedel på din dator. Justeringar i fodermedelstabellen och i ekvationerna sker kontinuerligt.

Ta för vana att synkronisera minst en gång per månad eftersom det inte går att beräkna foderstater när senaste synkroniseringsdatumet är äldre än 30 dagar. Är ni fler som arbetar med samma besättning är det viktigt att alltid synkronisera före man börjar med beräkningarna för att vara säker på att alltid arbeta med senaste versionen av fodermedelstabellen. Synkronisera även efteråt för att ge dina kollegor möjlighet att arbeta med de fodermedel som du valt att lägga till.

För att kunna synkronisera måste Typfoder vara stängt. I fönstret för synkronisering flyttar du över den eller de besättningar du vill synkronisera till det vänstra fältet (valda) och trycker sedan på knappen Starta. Synkroniseringen kan ta flera minuter. Är det första gången du synkroniserar eller om det är en stor besättning kan synkroniseringen ta lång tid.

Första gången du synkroniserar behöver du ange Användarnamn och lösenord via knappen Inställningar. Det ska vara samma användarnamn (bwaXXXX) och lösenord som ni använder för att logga in på Svensk Mjölks hemsida.

| Synkronisera NorFor Plan                                                       |                                                                                                    | <b>x</b>                                                  |
|--------------------------------------------------------------------------------|----------------------------------------------------------------------------------------------------|-----------------------------------------------------------|
| Synkronisera NorFor Plan          Besättningar att synkronisera         Valda: | Att välja:         99-101002 Test 4         99-101003 Test 3         99-101005 Test 2         99-111214 Test för synkning 1.19.4         99-125587 test         99-213548 Test         99-3556 testgård         99-500 Test 11         99-501 Test 10         99-555 Test 9         99-567 prov         99-600 Test 8         99-601 Test 7         99-602 Test 6         99-841574 Test | <u>Stäng</u><br>Starta<br>? <u>Hjälp</u><br>Inställningar |
|                                                                                | 99-984651 Guide                                                                                                    | Avancerat >>                                              |

Ibland kan det hända att man enbart vill hämta ner de fodermedel som finns på NorFors server för en besättning. Då trycker man på knappen Avancerat och väljer därefter alternativet Endast hämtning av besättningsdata från NorFor. Detta val innebär att den fodermedelstabell som finns för besättningen i datorn ersätts med den från NorFors server

- Besättningsdata både sänds från IndividRAM/Typfoder till NorFor och hämtas från NorFor
- C Endast hämtning av besättningsdata från NorFor

När synkroniseringen är klar visas informationen Synkronisering klar. Ibland kan det hända att du får information om att fodermedel inte synkroniserats eller att fodermedels partinummer ändrats. Om ett fodermedel inte synkroniserats måste du lägga till det på nytt i besättningens fodermedelstabell. Har ett partinummer ändrats har det även ändrats i t.ex. foderstatsalternativ och foderblandningar och du behöver inte göra någonting.

### Generella funktioner i Typfoder

- För att flytta en parameter från listan Att välja till listan Valda kan man antingen använda pilknapparna, släpa över parametern eller dubbelklicka.
- I de dialogrutor där man gör inställningar, t.ex. över listor, utskrifter eller optimeringsparametrar finns knapparna Spara och Hämta. Genom att trycka på Spara kan man spara den aktuella inställningen med ett unikt namn. Den sparade inställningen finns då tillgänglig för alla besättningar som är inlagda i Typfoder i din dator. Du läser in sådana inställningar genom att trycka på Hämta.
- Du kan oftast ändra ordning på kolumner och parametrar i listor genom att ta tag i fältet och dra till önskad plats. Detta gäller även flikar i t.ex. foderstatsalternativ.

#### Statusraden

Längst ner på alla skärmbilder visas den s.k. statusraden, där information om besättningen visas längst till höger och information om vad muspekaren vilar på längst till vänster.

Information

12-06-11 99-357684 Guide för Typfoder 5 🥢

🦳 visas som en information om att du räknar med NorFor som beräkningsgrund.

12-06-11

Datum för senaste synkronisering. Detta datum får inte vara äldre än 30 dagar, annars kan du inte optimera foderstater. Se till att du synkroniserar minst en gång varje månad.

99-357684 Guide för Typfoder 5

Besättningsnummer och namn. Genom att dubbelklicka här öppnas Arkiv – Besättningsval.

#### Knappraden

Knappraden är ett antal snabbknappar som kan göra det lättare för dig att navigera i programmet och snabbare nå de funktioner du söker. Vilka knappar som visas beror av vilken del av programmet du befinner dig i.

| <b>ĕ</b>                                                                                         | <b>A</b>                                                                                                    | C) | 畿 | M | • | • | H | ٠ | - | ± |  |  |  | 1 | 4 | 1 | 8 | <b>B</b> | <b>*</b> |
|--------------------------------------------------------------------------------------------------|----------------------------------------------------------------------------------------------------|----|---|---|---|---|---|---|---|---|--|--|--|---|---|---|---|----------|----------|
|                                                                                                  | <ul> <li>Stänger skärmbilden</li> <li>Öppnar Utskriftscentralen.</li> <li>Sökfuktion.</li> </ul>                                                                                                    |    |   |   |   |   |   |   |   |   |  |  |  |   |   |   |   |          |          |
| •                                                                                                | <ul> <li>Sortera enligt olika kriterier.</li> <li>Bläddra mellan t.ex. foderstater eller fodermedel. Första, föregående, nästa eller sista.</li> <li>Du kan ävan använda tangantarna E6. E7. E8 och E0.</li> </ul>                                                           |    |   |   |   |   |   |   |   |   |  |  |  |   |   |   |   |          |          |
| *<br>*<br>())                                                                                    | <ul> <li>Lägg till respektive radera markerad post.</li> <li>Lägg till/Ta bort eller ändra på uppsättningen foder</li> <li>Öppnar en dialogruta där du kan göra anteckningar om besättningen samt lägga in uppgifter som ska visas på försättsbladet vid utskrift</li> </ul> |    |   |   |   |   |   |   |   |   |  |  |  |   |   |   |   |          |          |
| ⊞<br>✓<br>✓<br>≶                                                                                 | <ul> <li>Uppdatera fodergivor i typfoderstat.</li> <li>Omräkning, dvs. optimering av markerad foderstat.</li> <li>Omräkning av flera foderstater eller intervall samtidigt.</li> <li>Öppnar Inställpinger för aktuell programdel</li> </ul>                                  |    |   |   |   |   |   |   |   |   |  |  |  |   |   |   |   |          |          |
| 8<br>1<br>1<br>1<br>1<br>1<br>1<br>1<br>1<br>1<br>1<br>1<br>1<br>1<br>1<br>1<br>1<br>1<br>1<br>1 | <ul> <li>Växlar mellan Visa urval och visa alla i t.ex. besättningens fodermedelstabell</li> <li>Gör markerad foderstat till en foderblanding.</li> <li>Öppnar Inställning av urval</li> </ul>                                                                               |    |   |   |   |   |   |   |   |   |  |  |  |   |   |   |   |          |          |

#### **Optimering-Autobalansering**

För att räkna om foderstater använder du

\* "Enkelbock", som betyder optimering av markerad avkastningsnivå eller tillväxtintervall.

<sup>•</sup> "Dubbelbock", som öppnar en dialogruta där du får ange vilka foderstatsalternativ/intervall du vill omräkna samt om du vill optimera eller autobalansera foderstater.

| Beräkna foderstat                                                                                                    | ×                                                       |
|----------------------------------------------------------------------------------------------------|---------------------------------------------------------|
| Val av djur     C     ∆lla foderstater för samtliga avkastningsnivåer       G     Äjla avkastningsnivåer för:     Åldre kor 1-100       C     Åjsuell avkastningsnivå | <ul><li>✓ OK</li><li>X Avbryt</li><li>? Hjälp</li></ul> |
| -Val av optimering<br>☞ Ωptimering (maximering av vinst)<br>ଙ Aytobalansering (utan hänsyn till priser)                                                               | Inst optimering                                         |
| ☑ ☑ ⊻isa optimeringsproblem                                                                                                    |                                                         |

När du gjort en optimering kan du antingen få en information om att optimeringen lyckats, annars får du en lista med felkoder över intervall där optimeringen misslyckats. Om optimeringen misslyckats för ett intervall bör du titta extra på foderstaten och ev. korrigera den. Hamnar många intervall på listan kan det eventuellt vara ide att titta över optimeringsgränserna (Inställningar – Optimering). En lista över de vanligaste felkoderna finner du i tabell 1.

| Bekräfta                                                   | 📆 Djur där optimeringen misslyckades!                                                                                                    |
|------------------------------------------------------------|----------------------------------------------------------------------------------------------------|
| Optimeringen lyckades för alla aktuella avkastningsnivåer! | Löpnr. 902 Fst alt nr. 1 Optimeringen verkar sakna lösning (Kod =13)<br>Löpnr. 915 Fst alt nr. 1 Optimeringen verkar sakna lösning (Kod =13)<br>Löpnr. 916 Fst alt nr. 1 Optimeringen verkar sakna lösning (Kod =13)<br>Löpnr. 733 Fst alt nr. 1 Optimeringen verkar sakna lösning (Kod =13)<br>Löpnr. 733 Fst alt nr. 1 Optimeringen verkar sakna lösning (Kod =13)<br>Löpnr. 852 Fst alt nr. 1 Optimeringen verkar sakna lösning (Kod =13) |

När optimeringen eller autobalanseringen inte går igenom färgmarkeras de foderstatskontroller som gör att optimeringen inte lyckas:

- <sup>95</sup> Gula fält i kolumnen Värde meddelar att värdet i foderstatskontrollen ligger på optimeringens max- eller minimigräns. Om optimeringsgränsen eller gränsen för foderstatskontroller över-/underskrids markeras med olika färg:
- **114,3** Röd fet siffra innebär att värdet är lägre än optimeringens minimigräns.
  - <sup>167</sup> Röd siffra (ej fet) innebär att värdet är lägre än foderstatskontrollens nedre gräns.
  - <sup>167</sup> Blå fet siffra innebär att värdet är högre än optimeringens maximigräns.
  - <sup>167</sup> Blå siffra (ej fet) innebär att värdet är lägre än foderstatskontrollens övre gräns.

För varje foderstat som beräknas visas alltid ett datum för senaste beräkning samt en kod som visar hur foderstaten är beräknad:

- **Opt** Innebär att optimeringen funnit en lösning
- **Opt\*** Innebär att programmet INTE hittade någon lösning inom dina optimeringsgränser.
- Aut Innebär autobalansering (optimering då foderpriserna är satta till o) har gått igenom.
- Aut\* Innebär programmet räknat med autobalansering, men inte hittat någon lösning inom dina optimeringsgränser.
- Kons Innebär att en konsekvensberäkning av foderstatskontrollerna gjorts, dvs. du har manuellt justerat en eller flera fodergivor.

När du för muspekaren över texten Opt eller Aut visas en information om optimeringskod i statusraden. Optimeringskodernas betydelse hittar du i Tabell 1.

| Opt.kod     | Text                      | Förklaring                                              |
|-------------|---------------------------|---------------------------------------------------------|
| 1, 2, 3     | Optimeringen lyckades     |                                                         |
| 11, 12, 13, | Optimeringen verkar sakna | Kod 13 är vanligast när programmet inte får en          |
| 14, 15      | lösning                   | lösning. Det finns ingen lösning inom de gränser som    |
|             |                           | du har satt i optimeringskraven (Ctrl+O). Någon av      |
|             |                           | de optimeringsparametrar som går utanför gränsen        |
|             |                           | eller de som ligger precis på gränsen behöver justeras. |
| 21, 22      | Optimeringen verkar sakna |                                                         |
|             | begränsningar             |                                                         |
| 31, 32, 33  | Gränsvärdesfel            |                                                         |
| 41, 42, 43, | Avslutat efter numeriska  | Kod 41 var relativt vanlig i tidigare versioner (Norfor |
| 44          | problem                   | 1.10.1). Ibland kan det vara att du "hjälper upp" en    |
|             |                           | nivå på kraftfoder eller grovfoder. Du sätter helt      |
|             |                           | enkelt in en mängd på miniminivå eller maximinivå       |
| 51, 52      | Fel i användarfunktioner  |                                                         |
| 61, 62, 63  | Odefinierade användar-    | Kod 61 kan visas då programmet saknar data på           |
|             | funktioner                | det du optimerar på.                                    |
|             |                           | Exempelvis om du vill optimera på Natrium, så           |
|             |                           | måste alla fodermedel som visas i                       |
|             |                           | foderstatsalternativet ha ett värde på Na i             |
|             |                           | fodertabellen                                           |
| 71, 74      | Avslutat på användarens   |                                                         |
|             | begäran                   |                                                         |
| 81, 82, 83, | Otillräckligt             |                                                         |
| 84          | lagringsutrymme           |                                                         |
| 91, 92      | Ogiltig input             |                                                         |
| 141, 142    | Systemfel                 |                                                         |

Tabell 1. Förteckning över optimeringskoder

#### Snabbkommandon

För att underlätta arbetet finns flera snabbkommandon (tangentkommandon eller kortkommandon) och genvägar till olika delar av programmet. De snabbkommandon som du kan använda dig av visas i tabell 2.

| F1             | Öppnar Hjälptexterna.                                                   |
|----------------|-------------------------------------------------------------------------|
| F6             | Gå till Första post                                                     |
| <b>F</b> 7     | Gå till Föregående post                                                 |
| F8             | Gå till Nästa post                                                      |
| F9             | Gå till Sista post                                                      |
| F11            | Omräkning                                                               |
| F12            | Omräkning flera                                                         |
|                |                                                                         |
| Ctrl+B         | Öppnar Register - Besättningens fodermedelstabell                       |
| Ctrl+D         | Öppnar Register - Foderblandningar                                      |
| Ctrl+E         | Öppnar Arkiv - Anteckningar                                             |
| Ctrl+G         | Öppnar Register - NorFor fodermedelstabell                              |
| Ctrl+L         | Lägg till/ta bort post                                                  |
| Ctrl+O         | Öppnar Inställningar - Optimering                                       |
| Ctrl+Q         | Öppnar Inställningar – Typfoderstat, grund                              |
| Ctrl+S         | Sök                                                                     |
| Ctrl+U         | Öppnar Utskriftscentralen                                               |
| Ctrl+X         | Öppnar Funktioner - Ungdjursfoderstat                                   |
| Ctrl+Y         | Öppnar Funktioner – Typfoderstat / Typfoderbilden                       |
| Ctrl+Z         | Öppnar Inställningar - Ungdjursfoderstat                                |
|                |                                                                         |
| Ins            | Lägg till en ny post                                                    |
| Ctrl+Del       | Radera markerad post                                                    |
| Tab            | Aktiverar ifyllt värde i ett fält samt flyttar markören ett steg framåt |
| Shift+Tab      | Aktiverar ifyllt värde i ett fält samt flyttar markören ett steg bakåt  |
| Ctrl+Tab       | Byter till nästa flik                                                   |
| Ctrl+Shift+Tab | Byter till föregående flik                                              |
|                |                                                                         |
| Ctrl+F4        | Stäng aktivt fönster                                                    |
| Alt+F4         | Avsluta Typfoder                                                        |

Tabell 2: Tillgängliga snabbkommandon i Typfoder

Du kan också använda dig av Alt-knappen tillsammans med den understrukna bokstav som visas på menyraden eller i dialogrutor för att göra ett val eller öppna ytterligare dialogrutor. Exempel: om du trycker på Alt+A öppnas Arkivmenyn och genom att trycka på tangenten H öppnas dialogrutan Hämta data.

I Typfoder finns många platser, t.ex. i typfoderbilden, där du kan dubbelklicka för att öppna inställningar eller dialogrutor. Prova dig fram!

### Besättningens fodermedelstabell

Öppna fodermedelstabellen via Register-Besättningens fodermedelstabell.

#### Viktigt att tänka på i besättningens fodermedelstabell.

- 1. Fodermedlen är grupperade enligt EU och Jordbruksverkets indelning. I NorFor har dessutom varje foderfirma fått en egen fodergrupp. Foderfirmorna lägger in sina egna foderblandningar och bestämmer över kodnumren i sin fodergrupp. De gruppnummer som finns kan du se i <u>Bilaga 1</u> och vanliga fodermedel visas i <u>Bilaga 2</u>.
- 2. Se till att alla fodermedel som används i beräkningarna eller som ingår i en foderblandning har korrekta värden för optimeringspris och gårdspris (öre/kg eller öre/kg ts). Om du anger optimeringspris sätts gårdspriset automatiskt till samma som optimeringspriset. Saknas optimeringspris för ett eller flera fodermedel görs inte en korrekt optimering eftersom priset är viktigt i optimeringen. Gårdspris används i månadslistan och måste inte vara det samma som optimeringsprise.
- 3. Kontrollera ts-halten på bland annat ensilage.
- 4. För att ett grovfoder ska räknas som grovfoder i månadslistan och för att en blandning ska skattas rätt vad gäller andelen grovfoder är det viktigt att alla fodermedel har korrekt uppgift i kolumnen Ekol grf % av ts. 100 innebär att fodret är ett grovfoder och o innebär ett kraftfoder. Om uppgiften saknas för ett fodermedel som ingår i en blandning saknar även blandingen uppgift om Ekologiskt grovfoder.

#### Lägga till fodermedel

I besättningens fodermedelstabell trycker du på i knappraden för att lägga till fodermedel. Då öppnas en dialogruta där de fodermedel som redan finns i besättningen visas i det vänstra fältet (Besättningens aktuella fodermedel) och de du kan välja mellan att lägga till visas i det högra (NorFors fodermedel). Flytta fodermedlet genom att t.ex. dubbelklicka på det. Antingen letar du rätt på det fodermedel du vill lägga till i listan eller också söker du efter det med hjälp av sökfunktionen. Du kan söka på fodermedels-id eller namn. Om du inte hittar det fodermedel du söker kan du trycka på knapparna Kompletta eller Alla för att utvidga ditt sökområde. Knappen Svenska är förvald och visar enbart de fodermedel som i NorFor har regionskod Sverige. Rekommendationen är att i första hand välja fodermedel bland de som visas när gruppen Svenska eller Kompletta är valda eftersom när Alla fodermedel är valda visas även de som inte är kompletta, dvs. de saknar värden för en eller flera viktiga analysparametrar som krävs för att kunna optimera foderstater. Vilka parametrar som krävs för att ett fodermedel ska vara komplett visas i <u>Bilaga 3</u>.

Då besättningen har egna foderanalyser kan dessa hämtas från laboratoriets analyssvar via <u>www.svenskmjolk.se</u> (se instruktion i <u>Bilaga 4</u>).

När du trycker OK sparas de ändringar du gjort i Besättningens fodermedelstabell.

### Ändra värde

I besättningens fodermedelstabell kan tabellvärden skrivas med olika stil: "Svarta siffror" är tabellvärden som kommer från NorFor-tabellen. "Blå siffror" är värden som du själv har matat in. Siffror i "*Kursiv stil*", är beräknade och kan därmed inte ändras direkt. Siffror med "**Fet stil**" är analyserade värden och kommer från laboratoriet via Svensk Mjölks svarssystem.

Du kan ändra värden på analysparametrar eller namn på fodermedel direkt i besättningens fodermedelstabell genom att markera det värde som ska ändras och skriva in ett nytt. Man kan endast ändra värden på fodermedel som inte ingår i ett periodavslut.

### Anpassa vilka kolumner som visas

Det finns många analysparametrar i NorFor som man kan välja att visa, men det är oftast bättre att enbart visa ett urval av dessa för att kunna räkna foderstater. Du

väljer själv vilka du vill visa och inte med hjälp av knapparna 🖄 🛣 i knappraden.

Tryck på 📅 för att skifta visning av fullständig tabell eller enbart utvalda parametrar.

För att ställa in vilka parametrar du vill ska visas trycker du på

De parametrar som låggs på vänster sida under Valda är de som kommer att visas. För att lättare hitta bland de parametrar som finns kan man under parametertyp välja att visa enbart de som gör till en viss kategori. Du kan också ändra ordning på de parametrar som du valt genom att ta tag i dem under valda och dra dem till önskad plats. Du kan även ändra ordningen direkt i Besättningens fodermedeltabell. Många föredrar t.ex. att ha priserna längst till vänster i Besättningens fodermedelstabell och då ska de ligga överst i listan i Inställning av urval. Spara ditt val genom att trycka på OK.

| Visning av fodermedelsuppgifter |   |    |                        |   |                 |
|---------------------------------|---|----|------------------------|---|-----------------|
| ,                               |   |    | Parametertyp:          |   | V UK            |
|                                 |   |    | Alla                   | • | 🗶 Avbryt        |
| ⊻alda:                          |   |    | <u>Att välja:</u>      |   |                 |
| Behandling                      |   |    | Behandling             |   | 7 <u>H</u> jälp |
| Behandling                      |   |    | Generell               |   |                 |
| Priser                          |   |    | Torrsubstansprocent    |   | Spara           |
| Optimeringspris per kg          |   | <  | Hemodlat foder         | = |                 |
| Optimeringspris per MJ (20)     |   |    | Omställningsfoder      |   | Hämta           |
| Gårdspris per kg                |   | << | 1-år omställningsfoder |   |                 |
| Gårdspris per MJ                |   |    | Svenskodlat foder      |   |                 |
| Generell                        |   | >  | Aska                   |   |                 |
| Torrsubstans                    |   |    | Organisk substans      |   |                 |
| Smältbarhet                     | E | >> | IVOS                   |   |                 |
| Ekologisk                       |   |    | FEOS                   |   |                 |

### Visning av fodermedel i Besättningens fodermedeltabell

Du kan ändra sorteringsordningen bland fodermedlen fodermedelstabellen genom att trycka på de olika parameternamnen. Ett klick sorterar dem i stigande ordning och ytterligare ett i fallande ordning.

Om en besättning har väldigt många fodermedel kan man vara hjälpt av att enbart visa fodermedel som tillhör ett visst foderstatsalternativ eller en viss fodermedelsgrupp

| oucrificucisgrupp                                                                    | •                  |          |               |       |      |       |          |                     |              |                     |                    |               |
|--------------------------------------------------------------------------------------|--------------------|----------|---------------|-------|------|-------|----------|---------------------|--------------|---------------------|--------------------|---------------|
| ft IndividRAM - [Besättningens fodermedelstabell]                                    |                    |          |               |       |      |       |          |                     |              |                     |                    | ×             |
| <u>Arkiv</u> <u>R</u> edigera <u>F</u> unktioner R <u>e</u> gister <u>I</u> nställni | ngar <u>H</u> jälp | _        | _             | _     |      | _     |          | _                   |              | _                   |                    |               |
| 🎘 🖴 🗠 🖬 🕷 🖂 🔺 🕨 🔸                                                                    | -   ±   🖲          | 📖   🗸    | - I 🕺 I 4     | 8 🛣   |      |       |          |                     |              |                     |                    |               |
| ✓ Kraftfoder                                                                         |                    | Foderme  | delsgrupp:    | Alla  |      |       | •        | •                   |              |                     |                    |               |
| Grovfoder                                                                            | Grp Kod Parti      | Foderme  | delstyp:      | Alla  |      |       |          | -                   |              |                     |                    |               |
| Historiska fodermedel <u>F</u> odermedelsidentitet:                                  |                    | Fodersta | tsalternativ: | Alla  |      |       |          |                     | lassinmat    | ning                |                    |               |
| Fudermedel                                                                           | Behandling Ger     | nerell   |               |       |      |       |          |                     |              |                     |                    | -             |
| Typ Rgn                                                                              | Klic               | ka hä    | ir fö         | r atl |      |       | iln<br>% | ur1 omstä<br>%av TS | Svenskt<br>% | Hemodiat<br>% av TS | Ekolgrf<br>% av TS | IVO<br>% av 0 |
| 💾 Klicka här                                                                         | K                  |          | C             | 1     | -    | 1.1   | ),0      | 0,0                 | 100,0        | 100,0               | 0,0                | -             |
|                                                                                      | enda enda          | art vi   | isa ro        | baei  | me   | aei   | 1.0      | 0.0                 | 100.0        | 84.2                | 100.0              | na            |
| för att visa                                                                         | som                | hör      | till e        | ett   |      |       | 1,0      | 0,0                 | 0,0          | 0,0                 | 0,0                |               |
| - <sup>99</sup> fodermedel                                                           | + C 1              |          | 1.            |       |      |       | an       | nan                 | nan          | nan                 | nan                | na            |
| <sup>99</sup> IOUCI IIICUCI                                                          | e fode             | erstat   | salt          | erna  | itiv |       | an       | nan                 | nan          | nan                 | nan                |               |
| som använts                                                                          | H                  | 70 07.0  | 100.0         | OF    | 075  | 00.0  | 1,0      | 0,0                 | 100,0        | 100,0               | 100,0              | 67.           |
|                                                                                      | Finnalt 10         | 00 400.0 | 100,0         | 1000  | 975  | 0.0   | 0,0      | 0,0                 | 100,0        | 100,0               | 0,0                |               |
| historiskt                                                                           | Krossat 8          | 70 87.0  | 100.0         | 35    | 965  | 75.0  | 0.0      | 0.0                 | 100.0        | 100.0               | 0.0                |               |
| 6                                                                                    | Ohackat 8          | 50 85.0  | 100,0         | 60    | 940  | 44.1  | 0,0      | 0,0                 | 100,0        | 100,0               | 100,0              | 41.           |
|                                                                                      |                    |          |               |       |      |       |          |                     |              |                     |                    |               |
| Besättningens fodermedelstabell/                                                     |                    |          |               |       |      | _     |          |                     |              |                     |                    |               |
|                                                                                      |                    |          |               |       | 12-  | 05-15 |          |                     | 99-10100     | 1 Test 5            |                    |               |

### Foderblandning

Via Register – Foderblandningar kan du ändra befintliga foderblandningar samt skapa nya.

#### Viktigt att tänka på i Foderblandningar

- 1. Eftersom alla parametrar (pris, ts, näringsinnehåll mm) beräknas för en blandning. Se därför till att alla ingående fodermedel har korrekta uppgifter vad gäller analysparametrar, pris och ekologiskt grovfoder % av ts.
- 2. När du gör en foderblandning kan du antingen ange andelar av ingående fodermedel i % av foder eller kg foder. Håll dig till 1 alternativ.
- 3. Har du vatten med i foderblandingen kan du enbart ange andelar av ingående fodermedel i % av foder.
- 4. Du måste ange ingående andel på alla valda fodermedel.

#### Skapa ny foderblandning

För att skapa en ny foderblandning trycker du på knappen I dialogrutan som öppnas kan du välja om du vill skapa en ny blandning eller ett nytt partinummer av en befintlig blandning. Du måste också välja vilken typ av blandning det är (fullfoder-, blandfoder-, grovfoder-, kraftfoder- eller mineralblandning). Innan du går vidare måste blandningen få ett namn.

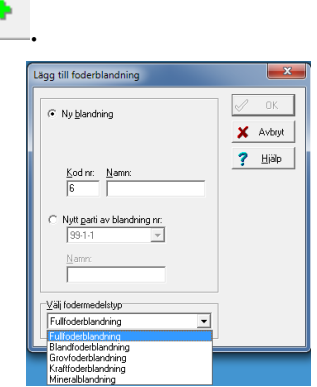

I nästa steg lägger du till de fodermedel som ska ingå genom att dubbelklicka på dem. Du kan välja bland de fodermedel som finns i Besättningens fodermedeltabell. De fodermedel som ingår i blandingen visas i den vänstra tabellen och här kan du ändra ordning på fodermedlen genom att dra och släppa på rätt plats. Om du vill ta bort ett valt fodermedel dubbelklickar du på det i den vänstra tabellen istället.

Du anger därefter hur stor andel av varje fodermedel som ingår i blandingen. Du anger det antingen i Andel % eller i Giva/ko men håll dig till en kolumn. Om du anger i andel % måste summan bli 100.

Inget fodermedel får ha o i giva eller andel %.

<u>När du är klar med blan</u>dingen spar du genom <u>att trycka OK.</u>

| Ny foderblandning                                  | Måste summera till 100                         | <b>X</b>                              |
|----------------------------------------------------|------------------------------------------------|---------------------------------------|
| Blandning Totalt Totalt Giva                       | Muste summera un 100                           | 🗸 ок                                  |
| Id Namn % av TS % TS/kc                            | kg/ko g/kg g/kg TS g/kg TS g/kg TS S <u>ök</u> | Vident                                |
|                                                    |                                                | × woly                                |
| Blandningens fodermedel                            | Besättningens [odermed                         | el 2 Hialp                            |
| Rad Fodermedel Andel Giva<br>nr % av TS % kg TS/kg | Giva TS Råprot NDF Stä A Alla                  | · · · · · · · · · · · · · · · · · · · |
| 1 1-1-1 Korn, kärna 100,0 100 1,000                | 1,150 870 126 196 586 1-1-1 Kom, k             | ärna 🔺                                |
| 2 1-3-1 Havre, kärna, medel NDF 0,0 0              | 0,000 870 123 313 425 1-3-1 Havre,             | kärna, medel NDF<br>                  |
| 3 1-5-1 Vete, kärna 0,0 0                          | 0,000 870 119 123 688 2531 Soia b              | ana mid                               |
|                                                    | 4-2-1 Foders                                   | ackerbetor                            |
|                                                    | 4-24-1 Betfibe                                 | melasserad, Danisco - Betf            |
|                                                    | 6-165-1 Ensilag                                | e, blandvall (1-50% klöver)           |
|                                                    | 6-305-1 Majs, h                                | elsädesensilage                       |
|                                                    | - 11.1.1 Kalkala                               | arkom                                 |
|                                                    | 11-9-1 Salt N                                  |                                       |
|                                                    | 18-2-1 AkoFee                                  | ad Nöt 45, Veg flytande fett          |
|                                                    | 18-19-1 Expro 0                                | IOSF Raps mjöl värmebehan             |
|                                                    | 99-1-1 Mix                                     |                                       |
|                                                    | 99-2-1 mix2                                    |                                       |
|                                                    | 99-3-1 test5                                   | -                                     |
|                                                    | 211-14-1 BW AL                                 | *                                     |
|                                                    |                                                |                                       |
|                                                    |                                                |                                       |
|                                                    |                                                | *                                     |
|                                                    |                                                |                                       |

#### Ändra en foderblandning

För att ändra sammansättning på en foderblandning markerar du den i Register –

Foderblandningar och trycker därefter på 🚬. Då öppnas dialogrutan över ingående fodermedel och du kan ändra ingående fodermedel, ordning på fodermedel och/eller proportioner enligt önskemål på samma sätt som när du skapar en ny foderblanding. Spara genom att trycka OK.

### Foderstatsalternativ

Första gången du öppnar Inställningar – Foderstatsalternativ öppnas även dialogrutan Nytt foderstatsalternativ där du måste namnge foderstatsalternativet. Namnet Alt 1 föreslås automatiskt men du kan ge foderstatsalternativet ett annat namn om du vill.

| lytt foderstatsalternativ       |      |
|---------------------------------|------|
| Namn:<br>Alt 1<br>Kopiera från: | V OK |

Därefter väljer du fodermedel till foderstatsalternativet (vänster sida) ur besättningens fodermedelstabell genom att dubbelklicka på dem eller släpa över dem. Har du flera foderstatsalternativ lägger de sig som varsin flik. Du kan max ha 14 olika foderstatsalternativ per besättning. Alla ändringar som du gör här sparas direkt.

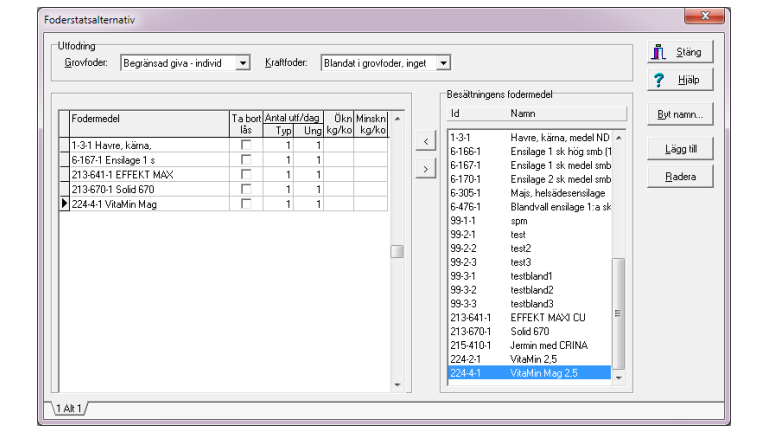

Dessutom kan du öknings- och minskningstakt för de olika fodermedlen samt antal utfodringar per dag för typfoderstat och ungdjursfoderstater vid utskrift av foderlistor per mål/giva.

Här väljer du även vilket utfodringssystem som ska gälla för varje foderstatsalternativ. Ändrar du utfodringssystem får du upp en fråga om besättningsuppgifter och övriga foderstatsalternativ också ska uppdateras

Du kan byta namn på ett befintligt foderstatsalternativ genom att klicka på knappen Byt namn.

För att lägga till fler foderstatsalternativ väljer du Lägg till. Du har då möjlighet att kopiera ett redan befintligt foderstatsalternativ. Vill du istället ta bort ett foderstatsalternativ markerar du den flik som foderstatsalternativet motsvarar och trycker på knappen radera.

#### Optimeringsparametrar

I Inställningar – Optimering väljer du de parametrar du vill att foderstaterna ska optimeras efter.

| alda:                       |         |                     |              |              |               | Parametertyp:                                                                                                    |   | L 200         |
|-----------------------------|---------|---------------------|--------------|--------------|---------------|----------------------------------------------------------------------------------------------------|---|---------------|
| Parametrar för optimering   | Enhet   | Min/max<br>beräknas | Min<br>värde | Max<br>värde |               | Alla<br>Att välja:                                                                                                    | - | <u>? H</u> ia |
| Energibalans                | %       |                     |              |              | 1             | Djur                                                                                                    | • | Spara.        |
| AAT/NEL för mjölkproduktion | g/MJ    | ~                   |              |              | <             | Beräknad ECM-avk                                                                                                    | = |               |
| Proteinbalans i vommen      | g/kg TS | ~                   |              |              | . 1           | Mjölkproteinproduktion                                                                                                    |   | Hämta.        |
| Fettsyror                   | g/kg TS |                     |              |              | $\rightarrow$ | Levande vikt                                                                                                    |   |               |
| Vombelastningstal           | g/g NDF | ~                   |              |              |               | Tillväxt                                                                                                    |   |               |
| Fyllnadsvärde total         | FV      | ~                   |              |              |               | Nedbrutet i vommen                                                                                                    |   |               |
|                             |         |                     |              |              |               | Vormedbruket råprotein (eff rp)<br>Vormedbroptenkille nedbytes stärkelse<br>Vormedbraken stärkelse<br>Vormedbruken stärkelse<br>Vormedbruken stärkelse<br>Vormedbruket i fåelt<br>Vormedbruket i fåelt<br>Vormedbruket amornismirkväve<br>Effektiv nedbytningsgrad av råprotein<br>Effektiv nedbytningsgrad av stärkelse<br>Effektiv nedbytningsgrad av NDF |   |               |
|                             |         |                     |              |              |               |                                                                                                    |   |               |

Från början finns en grundinställning vald. Grundinställningen och andra sparade inställningar kan du hämta genom att trycka på knappen Hämta...

Programmet använder olika optimeringsinställningar för mjölkkor och ungdjur, som visas på varsin flik nederst i dialogrutan.

Du kan ändra vilka parametrar som ska finnas genom att markera parametern och sedan flytta till/från listan över valda. För att lättare hitta de parametrar du söker kan du filtrera ut vissa parametertyper:

| Parametertyp:              |   |
|----------------------------|---|
| Alla                       | - |
| Alla                       | ^ |
| Djur                       |   |
| Nedbrutet i vommen         | _ |
| Effektiv vomnedbrytbarhet  |   |
| Korrektion av nhNDF        |   |
| Passagehastighet i vommen  |   |
| Mikrobiell syntes i vommen | _ |
| Passage till tunntarm      | ~ |

När du lägger till optimeringsparametrar får du frågan om dessa parametrar också ska läggas till som foderstatskontroller. I många fall är det bra att svara Ja.

Vill du kan du ange egna optimeringsgränser genom att fylla i dessa i kolumnerna för Min och Max värde. Vill du istället att Typfoder ska räkna med NorFor-modellen bockar du för rutan Min/Max beräknas. För att en optimeringsparameter ska användas måste antingen ett eget Min-/Max-värde finnas angivet eller också måste parametern vara förbockad. Mer information om optimeringsgränser och beräkning i NorFor finns i <u>Bilaga 4</u> och <u>Bilaga 5</u>.

Alla förändringar som du gör sparas automatiskt.

### Foderstatskontroller

Via Inställningar – Foderstatskontroller anger du de foderstatskontroller och eventuella gränser du vill visa vid foderstatsberäkningarna. Från början används en grundinställning för mjölkkor och en för ungdjur. Du måste ange foderstatskontroller för både mjölkkor och ungdjur, som visas på varsin flik liksom i optimeringsinställningarna

| lda:                              |           |                |               |   |               | Pagametertyp:                              |   | <u><u>S</u>tar</u> |
|-----------------------------------|-----------|----------------|---------------|---|---------------|--------------------------------------------|---|--------------------|
| Parametrar för foderstatskontroll | Enhet     | Nedre<br>gräns | Övre<br>gräns | - |               | Alla<br>≜tt välja:                         | - | ? Hjal             |
| Optimeringskostnad                | kr/dag    | -              |               | 1 |               | Djur                                       | * | Spara              |
| Torrsubstansintag                 | kg TS/dag |                |               |   | <             | Beräknad ECM-avk                           | - | - Earan            |
| Kraftfoderintag                   | kg TS/dag |                |               |   |               | Mjölkproteinproduktion                     |   | Hämta.             |
| Nettoenergi                       | MJ/dag    |                |               |   | $\rightarrow$ | Levande vikt                               |   |                    |
| Nettoen ergi perkg TS             | MJ/kg TS  |                |               |   |               | Tillväxt                                   |   |                    |
| Energibalans                      | %         |                |               |   |               | Nedbrutet i vommen                         |   |                    |
| AAT/NEL for midkproduktion        | a/MJ      |                |               |   |               | Vomnedbr potentiellt nedbrytbart råprotein |   |                    |
| AAT-balans                        | 2         |                |               |   |               | Vomnedbrutet råprotein                     |   |                    |
| Proteinbalans i vommen            | g/kg TS   |                |               |   |               | Vomnedbrutet råprotein (eff rp)            |   |                    |
| Fettsyror                         | a/ka TS   |                |               |   |               | Vomnedbr potentiellt nedbrytbar starkelse  |   |                    |
| NDF                               | a/ka TS   |                |               |   |               | Vormedbristarkelse                         |   |                    |
| Vombelastningstal                 | a/a NDF   |                |               |   |               | Vomnedbruten starkeise                     |   |                    |
| Stärkelse                         | a/ka TS   |                |               |   |               | Vomnedbrutet råfett                        |   |                    |
| Kalcium totalt                    | g/dag     | -              |               |   |               | Vomnedbritermentationsprodukter i foder    |   |                    |
| Fosfor totalt                     | g/dag     | -              |               |   |               | Vomnedbrutna restCHD                       |   |                    |
| Magnesium totalt                  | g/dag     |                |               |   |               | Vomnedbrutet ammoniumkväve                 |   |                    |
| Tuggningstidindex                 | min/kg TS |                |               |   |               | Effektiv vomnedbrytbarhet                  |   |                    |
| Evlinadsvärde total               | FV        | -              |               |   |               | Effektiv nedbrytningsgrad av råprotein     |   |                    |
|                                   |           |                |               |   |               | Effektiv nedbrytningsgrad av stärkelse     |   |                    |
|                                   |           |                |               |   |               | Effektiv nedbrytningsgrad av NDF           |   |                    |
|                                   |           |                |               |   |               | Effektiv nedbrutningsgrad av restCH0       | - |                    |

Du väljer vilka foderstatskontroller som ska vara med på samma sätt som när du valde optimeringsparametrar.

Om du vill kan du ange en nedre och/eller övre gräns gör att foderstatskontroller som går utanför gränserna färgmarkeras. Dessa värden påverkar inte optimeringen.

### Foderstatsberäkning

De inställningar du gör i Inställningar – Foderstatsberäkning gör du normalt bara en gång per besättning.

| Foderstatsberäkning                                                             |                                                                                                    | ×                               |  |  |  |  |  |  |
|---------------------------------------------------------------------------------|----------------------------------------------------------------------------------------------------|---------------------------------|--|--|--|--|--|--|
| Tillväxt 1:a kalvare<br>▲nvänd kg/dag: 0,25<br>Mjölkkor<br>Grovfoderaptit %: 98 | Mjölkpris<br>Öre per kg E <u>C</u> M: 340<br>Stegningsintervall<br>Fodergivo <u>r</u> kg: 1,00 <b>◆</b> | CK<br>X Avbryt<br><u>Hj</u> älp |  |  |  |  |  |  |
| Standardavkastning (mjölk/ECM): 20 🖨 2 🖨 36 🗬                                   |                                                                                                    |                                 |  |  |  |  |  |  |

Här anger du uppgifter påverkar foderstatsberäkningen, t.ex. hur stor tillväxt du vill se hos 1:a kalvare och vilket stegningsintervall du vill använda dig av. Särskilt viktigt är att lägga in ett värde på mjölkpriset. Det får inte vara blankt, eftersom optimeringen då inte fungerar korrekt.

### Typfoderstat

Innan du kan skapa en typfoderstat måste du ange inställningar för den. Första gången du öppnar Funktioner – Typfoderstat öppnas Inställningar för typfoderstaten automatiskt.

#### Inställningar – Typfoderstat grund

Från skärmbilden för Typfoderstat trycker du på för att komma till inställningarna, alternativt väljer du Inställningar – Typfoderstat grund från menyraden.

| <u>N</u> amn:                                                                               |       | <u>G</u> | àrupp:   |       |      | E    | oderstatsa | ltern | ativ: | F              | l <u>a</u> s: |    |             |    |    |              |     |     |      |      |          |                         |       |      |  |   | L | <u>S</u> täng  |
|---------------------------------------------------------------------------------------------|-------|----------|----------|-------|------|------|------------|-------|-------|----------------|---------------|----|-------------|----|----|--------------|-----|-----|------|------|----------|-------------------------|-------|------|--|---|---|----------------|
| Guide                                                                                       |       |          | Besättni | ng    | •    | A    | dt 1       |       | •     | Γ              | SRE           | 3  | •           |    |    |              |     |     |      |      |          |                         |       |      |  |   |   |                |
|                                                                                             | Dagar | efter ka | alvning  | Dr Ai | ntal | Vikt | Hulländr   | Fett  | Prot  |                |               |    |             | _  | _  |              | Avł | ast | ning | , kg | EÇM      | 1                       |       | <br> |  |   |   | <u>Tiab</u>    |
|                                                                                             | from  | tom      | =        | dag ( | djur | kg   | /dag       | %     | %     |                |               |    |             |    |    |              |     |     |      |      |          |                         |       |      |  |   |   | 1222.00        |
| Äldre kor                                                                                   | 1     | 100      | 51       |       | 5    | 600  |            | 4,0   | 3,4   | 15             | 20            | 25 | 30          | 35 | 40 | 45           | 50  | 55  | 60   |      |          |                         |       |      |  |   |   | Lagg (III      |
|                                                                                             | 101   |          | 151      |       | 25   | 600  |            | 4,0   | 3,4   | 15             | 20            | 25 | 30          | 35 | 40 | 45           | 50  | 55  | 60   | _    | +        | -                       | -     |      |  | Η |   | <u>R</u> adera |
| 1:a kalvare                                                                                 | 1     | 100      | 51       |       | 5    | 600  |            | 4,0   | 3,4   | 10             | 15            | 20 | 25          | 30 | 35 | 40           | 45  | 50  |      |      |          |                         |       |      |  |   |   | S <u>p</u> ara |
|                                                                                             | 101   |          | 151      |       | 18   | 600  |            | 4,0   | 3,4   | 10             | 15            | 20 | 25          | 30 | 35 | 40           | 45  | 50  |      |      |          |                         |       |      |  |   |   | Hä <u>m</u> ta |
| Utslagskor                                                                                  |       |          |          |       | 5    | 600  |            | _     |       |                |               |    |             |    |    |              |     |     |      |      |          |                         |       |      |  |   |   |                |
| Sinkor, lågdräktiga                                                                         |       |          |          |       | 3    | 600  |            |       |       |                |               |    |             |    |    |              |     |     |      |      |          |                         |       |      |  |   |   |                |
| Sinkor, högdräktiga                                                                         |       |          |          |       | 5    |      |            |       |       |                |               |    |             |    |    |              |     |     |      |      |          |                         |       |      |  |   |   |                |
| Tillvänjning Start, Slutgiva, Slutgiva, avkast-<br>kalvning: kalvning: ningsnivå: Vikt, kg: |       |          |          |       |      |      |            |       |       |                |               |    |             |    |    |              |     |     |      |      |          |                         |       |      |  |   |   |                |
| l:a <u>k</u> alvare:                                                                        |       | 21       |          |       |      |      | 550        |       |       | k <u>t</u> , ł | (g:           | Ā  | nd <u>e</u> | 8: | Í  | 4 <u>v</u> k | %:  |     |      | 0    | kg<br>kg | E <u>C</u> M<br>mijolik | <br>< |      |  |   |   |                |

Först måste du ge typfoderstaten ett **namn**. Därefter väljer du vilken **grupp** av djur du vill beräkna typfoderstater för samt vilket **foderstatsalternativ** de ska ha och vilken **ras** de har. Vanligtvis är gruppen Besättning, men har du angett grupper i Inställningar – Grupper kan du välja bland dessa.

De uppgifter du måste fylla i för äldre kor och 1:a kalvare är intervallet för laktationsdagar (dagar efter kalvning), antal djur, djurens vikt, förväntad fett- och proteinhalt i mjölken samt för vilka avkastningsnivåer du vill beräkna typfoderstater. Du kan dessutom komplettera med uppgifter i övriga kolumner om du vill. För sinkor måste du ange vikt.

När du angett laktationsintervallet i kolumnerna fr o m och t o m beräknas automatiskt mittendagen ut i kolumnen =. Detta blir då beräkningsdagen. Vill du ändra beräkningsdag ändrar du uppgiften som visas i kolumnen =.

Vikten i kg är väsentlig för att en foderstat ska beräknas för dagintervallet. Lämnas fältet vikt tomt beräknas ingen typfoderstat trots att du angett övriga uppgifter.

I fälten för Avkastning kg ECM/mjölk anger du för vilka avkastningsnivåer du vill att programmet ska räkna foderstater för. Du kan antingen skriva in siffror direkt i tabellen eller också kan du högerklicka i en ruta vilket öppnar en dialogrutan för att ange intervallet samt steglängden. Vilka uppgifter som ska vara förvalda anger du i Inställningar – Foderstatsberäkning. Vill du göra ändringar från standardinställningarna använder du dig av pilarna upp och ner för att stega till rätt värden.

För högdräktiga sinkor beräknas dräktighetsdagen från tillvänjning start före kalvning. Upptrappning efter kalvning anges med slutgiva den dag efter kalvning som upptrappningen ska ske till och den avkastningsnivå som slutgivan ska motsvara. Detta kommer att märkas med en stjärna (\*)

| Tillvänjning<br>Sinkor, högdräktiga | Start,<br>dagar före<br>kalvning: | Slutgiva,<br>dagarefter<br>kalvning: | Slutgiva,<br>avkast-<br>ningsnivå: | Vikt, kg: |
|-------------------------------------|-----------------------------------|--------------------------------------|------------------------------------|-----------|
| Äldre k <u>o</u> r:                 | 21                                | 30                                   | 45                                 | 620       |
| 1:a <u>k</u> alvare:                | 30                                | 30                                   | 35                                 | 500       |

i utskriften och en förklaring hur lantbrukaren ska göra.

Om du räknar foder för en grupp med djur där 1:a kalvare och äldre kor går blandat och vill beräkna typfoderstater för alla djur kan du välja att bocka för alternativet 1:a kalvare ingår i Äldre kor. Därefter måste du ange uppgifter om 1:a kalvarna: deras vikt, andel av djuren som är 1:a kalvare och hur stor andel av de äldre kornas avkastning de uppnår.

En bra inställning kan du spara på samma sätt som för optimeringsinställningar och sedan hämta till en annan besättning. Dock sparas inte uppgifter om namn och foderstatsalternativ.

Har du flera olika typfoderstater lägger de sig som olika flikar i Inställningar – Typfoderstat. För att skapa en ny typfoderstat trycker du på Lägg till och för att ta bort den typfoderstat du står på trycker du på knappen Radera.

De inställningar du anger sparas automatiskt. För att gå till Funktioner – Typfoderstat trycker du på Stäng.

### Funktioner- Typfoderstater / Typfoderbilden

När du angett inställningar för typfoderstaten men inte tryckt på omräkning visas enbart fodermedlen och uppgifterna längs vänsterkanten. För att generera foderstater och foderstatskontroller måste du optimera genom att använda enkeleller dubbelbocken i knappraden.

| 🕼 Typfoder - [Typfoderstat]                                                                                                    |                                                       |          |     |             |          |                   |         |           |               |           |             |                                |              |         |     |
|----------------------------------------------------------------------------------------------------|-------------------------------------------------------|----------|-----|-------------|----------|-------------------|---------|-----------|---------------|-----------|-------------|--------------------------------|--------------|---------|-----|
| <u>Arkiv</u> <u>R</u> edigera <u>F</u> unktioner                                                                                                    | R <u>eg</u> ister <u>I</u> nställningar <u>H</u> jälp |          |     |             |          |                   |         |           |               |           |             |                                |              |         |     |
|                                                                                                    | N N 🔺 🗕 🕅 📑 👦                                         |          | 4   | 🔨 🗈         | ,        |                   |         |           |               |           |             |                                |              |         |     |
|                                                                                                    |                                                       | •   •    |     | e( <b>n</b> | ,        |                   |         |           | 1             |           |             |                                |              |         | _   |
| Guide                                                                                                    | Fodermedel                                            | Chief Le | 15  | kg ECM      | Mary Ira | 20<br>Cius he Lês | kg ECM  | Mary Inc. | Circ. Inc. I. | 25 kg ECM | - Maria Ira | 30 kg ECM<br>Cius ka Lâs Mis k |              | g ECM   | - * |
| ◄ Äldre kor 1-100 ►                                                                                                    | 1.2.1 Usuar biling and UNDE                           | uiva, kg | Las | Min, Kg     | Max, Kg  | Giva, kg Las      | Min, Kg | Max, Kg   | alva, kg L    | as min, r | .g мах, кд  | uiva, kg                       | Las          | мin, кg | -   |
| Son beräkning 2012 06 11                                                                                                    | C 107 1 Environment all model work (1 E0              | 0,00     | -   |             |          | 20,00             |         |           | 2,20          | _         |             | 4,30                           | 늗            |         | -   |
| Opt                                                                                                    | 212 C41 1 EEEEKT MAYLOU                               | 24,72    | -   |             |          | 23,20             |         |           | 20,04         | -         |             | 27,00                          |              |         | -   |
|                                                                                                    | 213-041-1 EFFEKT MAALOO                               | 2,00     | -   |             | _        | 2.54              |         |           | 4 45 0        | -         |             | 5,00                           |              |         |     |
| Grupp nr                                                                                                    | 213-670-1 30id 670                                    | 2,00     | -   |             | _        | 0.00              |         |           | 9,40          | -         |             | 0.00                           | ÷.           |         | -   |
| Antal djur 5                                                                                                    | 224-4-1 Vitamin mag 2,5                               | 0,00     |     |             | _        | 0,00 1            |         |           | 0,00 1        |           |             | 0,00                           |              |         | ÷   |
| Foderstatsalt nr 1                                                                                                    | <                                                     |          |     |             |          |                   |         |           |               |           |             |                                |              | Þ       |     |
| Rasnr 1                                                                                                    | Foderstatskontroll                                    | Värde    | Lås | Min         | Max      | Värde Lås         | Min     | Max       | Värde L       | ås M      | in Max      | Värde                          | Lås          | Min     |     |
| Andel 1: a kalvare %                                                                                                    | Opt.kostn, kr/dag                                     | 26,47    | Г   |             |          | 33,54 🕅           |         |           | 41,71         | -         |             | 50,68                          |              |         | -   |
|                                                                                                    | TS-intag, kg TS/dag                                   | 12.2     |     |             |          | 14,8 🗆            |         |           | 17,4          | _         |             | 19.8                           |              |         |     |
| Avk 1:a kalvare %                                                                                                    | Kraftfoder, kg TS/dag                                 | 2,3      |     |             |          | 3,1 🗆             |         |           | 5,9 [         |           |             | 8,7                            |              |         | -   |
| Avkastning kg ECM 15                                                                                                    | NEL tot, MJ/dag                                       | 83,4     |     |             |          | 99,2              |         |           | 115,1         |           |             | 129,6                          |              |         | -   |
| Fett % 4                                                                                                    | NEL, MJ/kg TS                                         | 6,82     |     |             |          | 6,69 🗖            |         |           | 6,61 [        |           |             | 6,54                           |              |         |     |
| Protein % 3,4                                                                                                    | NEL-bal, %                                            | 101      |     | 100         | 101      | 101 🗆             | 100     | 101       | 101           | 10        | 0 101       | 100                            |              | 100     | -   |
| Dagarefterkalvning 51                                                                                                    | AAT/NEL, g/MJ                                         | 15       |     | 15          |          | 15 🗔              | 15      |           | 15 ľ          |           | 5           | 15                             |              | 15      |     |
| Dräktighetsdagar 0                                                                                                    | AAT-bal, %                                            | 93,3     |     |             |          | 93,2 🗖            |         |           | 93,2 [        |           |             | 92,6                           |              |         | -   |
|                                                                                                    | PBV, g/kg TS                                          | 31       |     | 9           | 40       | 25 🗌              | 9       | 40        | 20 [          |           | 0 40        | 17                             |              | 10      |     |
| Aktuell vikt ka 600                                                                                                    | Fettsyr, g/kg TS                                      | 25       |     | 17          | 45       | 26 🗌              | 18      | 45        | 30 [          |           | 9 45        | 34                             |              | 20      |     |
| Akt vikt 1:a kalvare ko                                                                                                    | NDF, g/kg TS                                          | 454      |     |             |          | 450 🗖             |         |           | 426 🖡         |           |             | 407                            |              |         |     |
| Even viewer and the second states and the second second se | Vombelast, g/g NDF                                    | 0,22     |     |             | 0,6      | 0,22 🗖            |         | 0,6       | 0,32 🖡        |           | 0,6         | 0,4                            |              |         |     |
| Forvaritau vuxerivikt ky 620                                                                                                    | Stä, g/kg TS                                          | 60       |     |             |          | 65 🗖              |         |           | 117 🛛         |           |             | 157                            |              |         |     |
| Fillvaxt 1:a kalvare kg/dag                                                                                                    | Ca tot, g/dag                                         | 66       |     |             |          | 81 🗖              |         |           | 88 [          |           |             | 96                             |              |         |     |
| Hulländring/dag                                                                                                    | P tot, g/dag                                          | 37       |     |             |          | 45 🗌              |         |           | 57 [          |           |             | 68                             |              |         |     |
| Vikt/hullpoäng kg 60                                                                                                    | Mg tot, g/dag                                         | 26       |     |             |          | 33 🗖              |         |           | 39 [          |           |             | 45                             |              |         |     |
|                                                                                                    | Tuggtid, min/kg TS                                    | 56       |     |             |          | 55 🗌              |         |           | 49 [          |           |             | 45                             |              |         |     |
| Mjolkpris ore/kg ELM 340                                                                                                    | FV tot, FV                                            | 5,24     | ◄   | 5           | 5,98     | 6,28 🗖            | 6,24    | 6,43      | 6,88          | ✓         | 6 6,88      | 7,33                           | $\checkmark$ | 7       |     |
| Stall Uppbundet                                                                                                    |                                                       |          |     |             |          |                   |         |           |               |           |             |                                |              |         |     |
| Krf blandat i grf                                                                                                    |                                                       |          |     |             |          |                   |         |           |               |           |             |                                |              |         |     |
| Rate Motion                                                                                                    |                                                       |          |     |             |          |                   |         |           |               |           |             |                                |              |         |     |
| Dete Motori                                                                                                    |                                                       |          |     |             |          |                   |         |           |               |           |             |                                |              |         |     |
| Bete aktuelit                                                                                                    |                                                       |          |     |             |          |                   |         |           |               |           |             |                                |              |         |     |
|                                                                                                    |                                                       |          |     |             |          |                   |         |           |               |           |             |                                |              |         | *   |
| b                                                                                                    | ] • 🔲                                                 |          |     |             |          |                   |         |           |               |           |             |                                |              |         |     |
| \Typroderstat/                                                                                                    |                                                       |          |     |             |          |                   |         |           |               |           |             |                                |              |         |     |
|                                                                                                    |                                                       |          |     |             |          |                   |         |           |               | 12-06-11  | 99-357684   | Guide för                      | Typf         | oder 5  | 11  |

|   | Guide           |  |  |  |  |  |  |  |  |
|---|-----------------|--|--|--|--|--|--|--|--|
| • | Äldre kor 1-100 |  |  |  |  |  |  |  |  |
|   |                 |  |  |  |  |  |  |  |  |

Pilarna i knappraden används för att bläddra mellan olika typfoderstater. För att bläddra mellan dagintervall måste du använda de svarta pilarna under typfoderstatens namn!

Du markerar en avkastningsnivå genom att klicka på en fodergiva i den kolumnen. Den markerade nivån skrivs då med fet stil.

Resultatet i fältet för foderstatskontroller markeras på samma sätt som i kobilden.

För varje avkastningsnivå kan du ange enskilda optimeringsgränser för en parameter genom att skriva in ett nytt värde under Min eller Max och därefter bocka för Lås. Bocken måste finnas där för att visa att din gräns som gäller och ska användas över den generella inställning som du angett i optimeringsinställningar.

För varje enskilt intervall kan du också ange fasta givor eller enskilda begränsningar av givan. Det gör du direkt i skärmbilden

| Foderstatskontroll | Värde Lås | Min | Max | Värde L | ås Min | Max | Värde Lås | Min | Max | Värde Lås | Min | Max | Värde L | às Min | Max | Vän 📥 |
|--------------------|-----------|-----|-----|---------|--------|-----|-----------|-----|-----|-----------|-----|-----|---------|--------|-----|-------|
| NEL-bal, %         | 131,6 🔽   | 99  |     | 122,9 [ | 100    |     | 118,1 🔽   | 101 |     | 115,5 🔽   | 102 |     | 113,4 🖡 | 103    |     | 111   |
|                    |           |     |     |         |        |     |           |     |     |           |     |     |         |        |     |       |

En fast giva skriver du in och sedan bockar du i rutan Lås, för att markera att givan ligger fast. Begränsning av givan gör du genom att skriva in gränser i fälten för Min och Max. Dessa tas automatiskt hänsyn till vid en

| Fodermedel                            | 15 kg ECM |     |         |         |  |  |  |  |
|---------------------------------------|-----------|-----|---------|---------|--|--|--|--|
|                                       | Giva, kg  | Lås | Min, kg | Max, kg |  |  |  |  |
| 1-3-1 Havre, kärna, medel NDF         | 0,00 🖨    |     |         |         |  |  |  |  |
| 6-167-1 Ensilage 1 sk medel smb (1-50 | 24,72     |     |         |         |  |  |  |  |
| 213-641-1 EFFEKT MAXI CU              | 0,00      |     |         |         |  |  |  |  |
| 213-670-1 Solid 670                   | 2,66      |     |         |         |  |  |  |  |
| 224-4-1 VitaMin Mag 2,5               | 0,00      |     |         |         |  |  |  |  |

omräkning. När du ändrar en giva räknas automatiskt foderstatskontrollerna om och texten under senaste beräkning ändras till Kons.

Vill du istället ange en fast giva eller en begränsning för flera intervall kan du göra det

genom att använda knappen 😰 (uppdatera foderstater).

Om du tidigare angett en fast giva av ett fodermedel för ett intervall men nu vill att denna ska ersättas av den nya fasta givan måste du bocka för kolumnen Skriv över låsta givor. Väljer du istället att ange min och maxgränser kan bocka för kolumnen Ta bort lås för att ta bort eventuella låsta individuella givor.

Därefter väljer du vilka dagintervall du vill uppdatera fodergivor för genom att bocka för i fältet Kopiera givor till följande flikar.

När du är klar med uppgifter i en flik måste du trycka på Uppdatera för att uppgifterna ska skrivas över.

| Typfoderstat - fodergivor                                                                                                |                                   |           |                                              |                             | <b>X</b>               |  |  |  |  |
|----------------------------------------------------------------------------------------------------|-----------------------------------|-----------|----------------------------------------------|-----------------------------|------------------------|--|--|--|--|
|                                                                                                    |                                   |           |                                              | Kopiera givor till följande | flikar 👖 <u>S</u> täng |  |  |  |  |
| Fodermedel                                                                                                    | Giva Skriv över<br>kg låsta givor | Min<br>kg | Max Talbort Ökn Minskn<br>kg lås kg/ko kg/ko | ▲ ▲ Aldre kor 1-100         |                        |  |  |  |  |
| 6-476-1 Blandvall en                                                                                                    |                                   |           |                                              | ☐ I:a kalvare 1-100         |                        |  |  |  |  |
| 99-1-1 spm                                                                                                    |                                   | 2,00      |                                              | Sinkor, lågdräktiga         |                        |  |  |  |  |
| 213-670-1 Solid 670                                                                                                    |                                   |           |                                              | 🗌 Sinkor, högdräktiga       | <u>U</u> ppdatera      |  |  |  |  |
| Väljalla                                                                                                    |                                   |           |                                              |                             |                        |  |  |  |  |
| \ <u>Äldre kor 1-100</u> /Äldre kor 101-/(1:a kalvare 1-100/(1:a kalvare 101-/(Sinkor, lågdräktiga/(Sinkor, högdräktiga/ |                                   |           |                                              |                             |                        |  |  |  |  |

Varje gång du gör en förändring, t.ex. anger en fast fodergiva eller lägger in enskilda optimeringsgränser måste du räkna om foderstaterna, antingen enbart den

markerade med hjälp av 🗹 eller också alla intervall med hjälp av 🐓 .

### Spara foderstat som foderblandning

Genom att trycka på <sup>1</sup> i knappraden kan du spara markerad foderstat som en foderblandning. När du tryckt på knappen öppnas dialogrutan Lägg till ny foderblandning där du måste ge foderblandingen ett namn precis som när du skapar en foderblandning från Register – foderblandning.

| Foder | Produkter och biprodukter av  | Exempel                                         |
|-------|-------------------------------|-------------------------------------------------|
| grupp |                               |                                                 |
| 1     | Spannmål                      | Korn, vete, havre, rågvete, majs, sorghum       |
| 2     | Oljefrö                       | Raps, soja, lin, oljepalm, bomull, kokos        |
| 3     | Baljväxtfrö                   | Ärt, böna, lupin, vicker, getärt                |
| 4     | Rotfrukter                    | Potatis, betor                                  |
| 5     | Andra fröer                   | Citruspulpa                                     |
| 6     | Grovfoder                     | Grönmassa, ensilage, hö, halm, helsädesensilage |
| 7     | Andra växter                  | Rörsockermelass                                 |
| 8     | Mjölkprodukter                | Mjölk, kasein                                   |
| 9     | Landdjurprodukter             | Fodermedel används inte i Sverige               |
| 10    | Marina produkter              | Fiskmjöl (fodermedel används inte i Sverige)    |
| 11    | Mineraler                     | Kalksten, salt, MgO                             |
| 12    | Diverse produkter             | Vatten, bröd, jäst, fett, choklad, glycerol     |
| 13    | Tillsatser                    | Urea, propylenglykol                            |
| 18    | Kommersiella råvaror          | Expro, Ako fetter, SoyPass                      |
| 200   | Svenska Foder                 |                                                 |
| 201   | Teknosan                      |                                                 |
| 202   | Dalviks kvarn                 |                                                 |
| 204   | Spannfod Agro AB              |                                                 |
| 205   | AB Joh Hansson                |                                                 |
| 206   | KLF                           |                                                 |
| 210   | Kalmar Lantmän                |                                                 |
| 211   | Kvarnbyfoder                  |                                                 |
| 212   | AB Västerbottens fodercentral |                                                 |
| 213   | Svenska Lantmännen            |                                                 |
| 215   | Spannex                       |                                                 |
| 216   | Vallberga Lantmän             |                                                 |
| 223   | Hiven OY                      |                                                 |
| 224   | Foder Direkt AB               |                                                 |
| 225   | Finska Foder                  |                                                 |
| 234   | Dille Foder                   |                                                 |
| 235   | Fole Kvarn AB                 |                                                 |
| 236   | Wiromin AB                    |                                                 |

# Bilaga 1. Fodermedelsgrupper i NorFor

## Bilaga 2. De vanligaste fodermedlen i NorFor

| Råvara                          | DK         | NO    | SE         | NorFor                | Kommentar                                                                                    |
|---------------------------------|------------|-------|------------|-----------------------|----------------------------------------------------------------------------------------------|
| Korn kärna                      | 1-8<br>1-0 | 1-16  | 1-1        |                       |                                                                                              |
| North Karna<br>Möck/Drox, förek | 1-9        | 1-10  | 1-1        | 1-100                 | Danch analyz and                                                                             |
| Mask/Drav, larsk                |            |       |            | 1-100                 | Nya norska nedbrytningsdata 061023, gäller om                                                |
| Korn lutat                      |            | 1-110 | 1_0        |                       | utf. okrossad                                                                                |
|                                 |            |       | 1-2<br>1-3 |                       |                                                                                              |
| Havre kärna                     | 1-10       | 1-17  | 1-4        |                       | Anv. de svenska koderna, välj efter NDF-innehåll                                             |
| Havrekli                        |            |       | 1-28       |                       | nedbrytningskarakteristik 071130                                                             |
| Råg kärna                       |            |       |            | 1-11                  | Gemensamt för NorFor juli 2008                                                               |
| Vete kärna                      | 1-13       | 1-20  | 1-5        |                       |                                                                                              |
| Rågvete kärna                   |            |       |            | 1-15                  | Gemensamt för NorFor juli 2008                                                               |
| Vetekli                         | 1-50       | 1-81  | 1-31       |                       |                                                                                              |
| Vete drank torkad               |            |       |            | 1-38                  | Uppdaterad med nya värden juli 2008. Agrodrank<br>från Norrköping                            |
| Snannmålsdrank                  |            |       |            | 1-97                  | Uppdaterad med nya värden juli 2008. Drank från                                              |
| Vete fodermiöl                  | 1-40       |       | 1-108      | 1-3/                  | E nh Bånnot mitt högra än DV och NO                                                          |
| vete iouerinjoi                 | 1-49       |       | 1-100      |                       | Norskt har lite lägre stärkelse i övrigt rätt lika,                                          |
| Vete lutat                      |            | 1-111 |            | 1-109                 | båda har samma nedbrytningsdata, gäller om utf<br>hel                                        |
| Veteglutenfoder                 |            |       |            | 1-52                  | Gemensamt för NorFor juli 2008                                                               |
| Majs kärna                      |            |       |            | 1-14                  | Uppdaterad med nya yärden juli 2008.                                                         |
| Maisglutenmiöl                  |            |       |            | 1-57                  | Uppdaterad med nya yärden juli 2008.                                                         |
| Maisglutenfoder                 |            |       |            | 1-56                  | Uppdaterad med nya värden juli 2008.                                                         |
| Maisfodermiöl                   |            |       |            | 1-59                  | oppanional mod nya varaon jan 2000.                                                          |
| ing stouering of                |            |       |            | 1-39                  | Ljus och mörk majsdrank. Uppdaterade med nya                                                 |
| Majsdrank, torkad               |            |       |            | 1-40                  | värden juli 2008.                                                                            |
| Sorghum, Milo                   |            |       |            | 1-19                  | Gemensamt för NorFor juli 2008                                                               |
| Maltgroddar                     |            |       |            | 1-102                 | Gemensamt för NorFor juli 2008                                                               |
| Sojaböna                        |            | 2-13  |            | 2-8                   | Uppdaterad med nya värden juli 2008.                                                         |
| Sojaböna, rostad                |            |       |            | 2-9                   | Uppdaterad med nya värden juli 2008.                                                         |
| Sojamjöl, oskalat               |            |       |            | 2-53                  | Uppdaterad med nya värden juli 2008.                                                         |
| Sojamjöl, skalat                |            |       |            | 2-54                  | Gemensamt för NorFor juli 2008                                                               |
| Sojaexpeller                    |            |       |            | 2-56                  | Uppdaterad med nya värden juli 2008.                                                         |
| Sojaskal                        |            |       |            | 2-57                  | Gemensamt för NorFor juli 2008                                                               |
| Soypass                         |            |       |            | 18-9                  | Uppdaterad med nya värden juli 2008.                                                         |
| Rapsfrö                         |            | 2-12  |            | 2-7                   | raps och rybs kan skilja                                                                     |
|                                 |            |       |            | 2-44, 2-<br>48 och 2- |                                                                                              |
| Rapsexpeller                    |            |       |            | 40 0ch 2-<br>49       | Uppdaterade med nya värden september 2009.<br>Kallpressad och högre fetthalt i 2-48 och 2-49 |
| Rapsmjöl                        |            |       |            | 2-42                  | Gemensamt för NorFor juli 2008                                                               |
| Expromjöl                       |            |       |            | 18-19                 | nya nedbrytningsdata från 0612206                                                            |
| Raps olja                       |            |       |            | 2-93                  |                                                                                              |
| Bomullsfröexpeller              |            |       | 2-29       |                       | Nytt i fodertabellen juli 2008                                                               |
| Palmexpeller                    |            |       | í          | 2-51                  | Uppdaterade med nya värden juli 2008.                                                        |
| Palmmjöl                        |            |       |            | 2-89                  | Uppdaterade med nya värden juli 2008.                                                        |
| Solrosmjöl                      |            |       |            | 2-69                  | Uppdaterade med nya värden juli 2008.                                                        |

|                                 |                        |       | 2-70              |                                                                                               |
|---------------------------------|------------------------|-------|-------------------|-----------------------------------------------------------------------------------------------|
| Solrosexpeller                  |                        |       | 2-73<br>2-74      | Uppdaterade med nya värden juli 2008.                                                         |
| Åkerbönor                       |                        |       | 3-7               | Uppdaterade med nya värden juli 2008.                                                         |
| Ärter                           |                        |       | 3-6               | Uppdaterade med nya värden juli 2008.                                                         |
| Lupiner, gula                   |                        |       | 3-4               | Uppdaterade med nya värden juli 2008.                                                         |
| Lupiner, blå                    |                        |       | 3-5               | Uppdaterade med nya värden juli 2008.                                                         |
| Betfiber omelass                |                        |       | 4-20              | Nya analyser 0612, Råprot och aska är dock gamla<br>värden                                    |
| Betfiber melasserad             |                        |       | 4-22<br>(4-21)    | Nya analyser 0612, Råprot och aska är dock gamla<br>värden,<br>4-21 är lättmelasserad         |
| Betfor Danisco                  |                        |       | 4-24              | Nya analyser 0612, samma som 4-22<br>men råprot är högre och NDF lägre enl analys SLU<br>0612 |
| Melass                          |                        |       | 4-23              |                                                                                               |
| Betmassa färsk                  | 4-50                   |       |                   | Ny 080825                                                                                     |
| Betmassa ensilerad,<br>HP-massa |                        |       | 4-33              | Ny analys 0612                                                                                |
| Potatisprotein                  |                        |       | 4-62              |                                                                                               |
| Potatispulpa                    | 4-43                   |       |                   | Danska analysvärden 0701,<br>obs råprot är lägre än gamla svenska värden                      |
| Citruspulpa                     |                        |       | 5-2               | Uppdaterade med nya värden juli 2008.                                                         |
| Grönmjöl                        | 6-425<br>till<br>6-429 |       |                   |                                                                                               |
| Klö-gräs pellets                |                        | 6-516 |                   | "Genevad" VOS körd, samt ADF<br>som konfirmerar lågt iNDF-värde, inga ändringar               |
| Laktos                          |                        |       | 8-29              |                                                                                               |
| Glycerin                        |                        |       | 12-12             | Glycerin är kemiskt sett samma sak som Glycerol                                               |
| Urea                            |                        |       | 13-1              |                                                                                               |
| Propylenglykol                  |                        |       | 13-2              |                                                                                               |
| Akofeed-fetter                  |                        |       | 18-1 till<br>18-4 | Ligger under kommersiella foder NorFor                                                        |
| Sojaprotein Ak530               |                        |       | 18-20             | Nytt i fodertabellen juli 2008                                                                |

| Grovfoder                       | DK                   | NO                     | SE    | NorFor | Kommentar                         |
|---------------------------------|----------------------|------------------------|-------|--------|-----------------------------------|
| Hö, < 50% baljväxter            |                      |                        | 6-383 |        |                                   |
| Hö > 50% baljväxter             |                      |                        | 6-472 |        |                                   |
| Helsädens, Korn, hela plantan   |                      | 6-250                  |       |        |                                   |
| Helsädens. Korn/ärt (40% ärt)   | 6-302                |                        |       |        |                                   |
| Helsädens. Korn/ärt (60 % ärt)  | 6-303                |                        |       |        |                                   |
| Halm vårkorn                    |                      |                        |       | 6-386  | Gemensamt för NorFor juli<br>2008 |
| Majsens. hög smbh               | 6-307                |                        |       |        |                                   |
| Majsens. medelhög smbh          | 6-308                |                        |       |        |                                   |
| Majsens. låg smbh               | 6-309                |                        |       |        |                                   |
| Lucern hög smbh                 | 6-244                |                        |       |        |                                   |
| <b>Lucern</b> låg smbh          | 6-245                |                        |       |        |                                   |
| Gräsensilage, mycket hög smbh   |                      | 6-460                  |       |        |                                   |
| Gräsensilage, hög smbh          |                      | 6-461                  |       |        |                                   |
| Gräsensilage, medel smbh        |                      | 6-462                  |       |        |                                   |
| Gräsensilage, låg smbh          |                      | 6-463                  |       |        |                                   |
| Gräsensilage, mycket låg smbh   |                      | 6-464                  |       |        |                                   |
| Gräsensilage, 0% baljv          |                      |                        | 6-162 |        |                                   |
| Blandvall ensilage, 1-50% baljv |                      |                        | 6-165 |        |                                   |
| Blandvall ensilage, >50% baljv  |                      |                        | 6-438 |        |                                   |
| Bete                            | 6-59<br>till<br>6-83 | 6-511<br>till<br>6-513 |       |        |                                   |
| Fodermärgkålsensilage           |                      |                        |       | 6-255  | SLU analyser september 2010       |
| Halm från rapos                 |                      |                        |       | 6-396  | SLU analyser september 2010       |

### Bilaga 3. Indata på komplett foder

Minimum av indata är nedanstående parametrar som är gulmarkerade

| rouei  | rmedel                              |                |           | Ska användas som minimum                         |
|--------|-------------------------------------|----------------|-----------|--------------------------------------------------|
|        | Parameter                           | Enhet          | Blandning | Kommentar                                        |
| Genere | ellt                                |                |           |                                                  |
|        | Torrsubstanshalt                    | g/kg           | 863       |                                                  |
|        | Torrsubstansprocent                 | % av kg        | 86,3      | Beräknas i NorFor                                |
|        | Ekologisk                           | % av TS        | 0         | För ekologisk foderblandning                     |
|        | Ekologiskt grovfoder                | % av TS        | 0         | Grovfoderandel enl. ekologisk produktion         |
|        | Omställning                         | % av TS        | 0         | För ekologisk foderblandning                     |
|        | Hemodlat                            | % av TS        | 0         | För ekologisk foderblandning                     |
|        | Svenskt                             | % av TS        | 70        | För Svenskt Sigill                               |
|        | Aska                                | g/kg TS        | 49        |                                                  |
|        | Organisk substans                   | g/kg TS        | 951       | Beräknas                                         |
|        | VOS                                 | % av OS        |           | Analysmetod för grovfoder                        |
|        | IVOS                                | % av OS        |           | Analysmetod för grovfoder                        |
|        | EFOS                                |                |           | Analysmetod för olika grovfoder                  |
|        | Smältbarhet                         | % av OS        | 87,9      | För grovfoder beräknas detta från VOS eller IVOS |
|        | Smbh inmatat                        | % av OS        | 87,9      | Matas in när du vet smältbarheten                |
| Råprot | ein                                 |                |           |                                                  |
|        | Råprotein                           | g/kg TS        | 300       |                                                  |
|        | Lösligt råprotein                   | g/kg<br>råprot | 190       |                                                  |
|        | Ammonium kväve                      | g N/kg N       | 0         |                                                  |
|        | Pot nedbrytbart                     | g/kg<br>råprot | 800       | Beräknas som differens i NorFor                  |
|        | s+pn Råprotein                      | g/kg<br>råprot | 990       |                                                  |
|        | Osmältbart råprotein                | g/kg<br>råprot | 26        |                                                  |
|        | Nedbrytning av lösligt<br>råprotein | %/timme        | 150       | Konstant. Syns inte i Typfoder                   |
|        | Nedbrytning av<br>råprotein         | %/timme        | 7,8       |                                                  |

#### Aminosyror På längre sikt önskas fler aminosyror, åtminstone Lys och Met

| Aminosyror    | g N/100<br>g N    | 83,8  |
|---------------|-------------------|-------|
| Alanin        | g/100 g<br>råprot | 4,34  |
| Arginin       | g/100 g<br>råprot | 6,93  |
| Asparaginsyra | g/100 g<br>råprot | 10,68 |
| Cystein       | g/100 g<br>råprot | 1,62  |
| Glutaminsyra  | g/100 g<br>råprot | 19,42 |
| Glycin        | g/100 g<br>råprot | 4,25  |
| Histidin      | g/100 g<br>råprot | 2,54  |
| Isoleucin     | g/100 g<br>råprot | 4,63  |
| Leucin        | g/100 g<br>råprot | 7,56  |

| Lysin       | g/100 g<br>råprot | 5,74 |
|-------------|-------------------|------|
| Metionin    | g/100 g<br>råprot | 1,46 |
| Fenylalanin | g/100 g<br>råprot | 5,00 |
| Prolin      | g/100 g<br>råprot | 6,10 |
| Serin       | g/100 g<br>råprot | 5,05 |
| Treonin     | g/100 g<br>råprot | 3,81 |
| Tryptofan   | g/100 g<br>råprot | 1,34 |
| Tyrosin     | g/100 g<br>råprot | 3,52 |
| Valin       | g/100 g<br>råprot | 4,83 |

#### Fett: Också noll måste matas in som värden för de enskilda fettsyrorna.

|        | Råfett                                                                                   | g/kg TS                                           | 30                      |                                                               |
|--------|------------------------------------------------------------------------------------------|---------------------------------------------------|-------------------------|---------------------------------------------------------------|
|        | Fettsyror                                                                                | g/kg<br>råfett                                    | 700                     |                                                               |
|        | Fettsyror < C12                                                                          | g/100 g<br>fettsyror                              | 0,0                     |                                                               |
|        | Laurinsyra                                                                               | g/100 g<br>fettsyror                              | 0,1                     |                                                               |
|        | Myristinsyra                                                                             | g/100 g<br>fettsyror                              | 0,3                     |                                                               |
|        | Palmitinsyra                                                                             | g/100 g<br>fettsyror                              | 17,2                    |                                                               |
|        | Stearinsyra                                                                              | g/100 g<br>fettsyror                              | 1,8                     |                                                               |
|        | Oljesyra                                                                                 | g/100 g<br>fettsyror                              | 19,7                    |                                                               |
|        | Linolsyra                                                                                | g/100 g<br>fettsyror                              | 53,6                    |                                                               |
|        | Linolensyra                                                                              | g/100 g<br>fettsyror                              | 6,6                     |                                                               |
|        | C20:5                                                                                    | g/100 g<br>fettsyror                              | 0,0                     |                                                               |
|        | C22:6                                                                                    | g/100 g<br>fettsvror                              | 0,0                     |                                                               |
|        | Övriga fettsyror                                                                         | g/100 g<br>fettsvror                              | 0,8                     | Beräknas som diff. i NorFor                                   |
|        | Jodtal                                                                                   | g/100 g<br>fettsyror                              | 132                     | Beräknas om alla fettsyror är inlagda                         |
| NDF    |                                                                                          |                                                   |                         |                                                               |
|        | NDF                                                                                      | g/kg TS                                           | 157                     |                                                               |
|        | Pot nedbrytbart NDF                                                                      | g/kg<br>NDF                                       | 798                     | Beräknas som diff. i NorFor                                   |
|        | Osmältbart NDF                                                                           | g/kg<br>NDF                                       | 202                     |                                                               |
|        | Inmatat nh NDF                                                                           | %/timme                                           | 6,9                     | Måste finnas för kraftfoder                                   |
|        | Nedbrytning av NDF                                                                       | %/timme                                           | 6,9                     | Beräknas av NorFor för grovfoder                              |
| Stärke | else                                                                                     |                                                   |                         |                                                               |
|        | Stärkelse                                                                                | g/kg TS                                           | 332                     |                                                               |
|        | Löslig stärkelse                                                                         | g/kg<br>stärkelse                                 | 499                     |                                                               |
|        |                                                                                          | otuntoioc                                         |                         |                                                               |
|        | Pot nedbrytbar<br>stärkelse                                                              | g/kg<br>Stärkelse                                 | 501                     | Beräknas som diff. I NorFor                                   |
|        | Pot nedbrytbar<br>stärkelse<br>Osmältbar stärkelse                                       | g/kg<br>Stärkelse<br>g/kg<br>stärkelse            | 501                     | Beräknas som diff. I NorFor                                   |
|        | Pot nedbrytbar<br>stärkelse<br>Osmältbar stärkelse<br>Nedbrytning av löslig<br>stärkelse | g/kg<br>Stärkelse<br>g/kg<br>stärkelse<br>%/timme | 501<br>11<br><i>150</i> | Beräknas som diff. I NorFor<br>Konstant. Syns inte i Typfoder |

# Fermentationsprodukter: Fälten får inte lämnas blanka. Syror ska anges i fermenterade och syrade produkter. För kraftfoder ska 0 matas in.

|        | Fermentationsprodukter         | g/kg TS           | 0    | Beräknas                                |
|--------|--------------------------------|-------------------|------|-----------------------------------------|
|        | Total mängd syror              | g/kg TS           | 0    | Beräknas                                |
|        | Mjölksyra                      | g/kg TS           | 0    |                                         |
|        | Ättiksyra                      | g/kg TS           | 0    |                                         |
|        | Propionsyra                    | g/kg TS           | 0    |                                         |
|        | Smörsyra                       | g/kg TS           | 0    |                                         |
|        | Alkohol                        | g/kg TS           | 0    |                                         |
|        | Myrsyra                        | g/kg TS           | 0    |                                         |
|        |                                |                   |      |                                         |
| Restfi | raktion                        |                   | 100  |                                         |
|        | Restfraktion                   | g/kg TS           | 132  | beräknas i NorFor                       |
|        | Inmatat nhRest                 | %/timme           | 150  | Konstant värde för krf. Blankt för grf. |
|        | Nedbrytning av<br>restfraktion | %/timme           | 150  | Beräknas i NorFor                       |
|        |                                |                   |      |                                         |
| Övrig  | a kolhydrater                  |                   |      |                                         |
|        | Växttråd                       | g/kg TS           | 64   |                                         |
|        | Socker                         | g/kg TS           | 71   | Ett värde för socker måste finnas       |
|        | Pektin                         | g/kg TS           |      |                                         |
|        | ADF                            | g/kg TS           |      |                                         |
|        | Lignin                         | g/kg TS           |      |                                         |
| Miner  | aler                           |                   |      |                                         |
|        | Kalcium                        | g/kg TS           | 2,2  |                                         |
|        | Fosfor                         | g/kg TS           | 5,7  |                                         |
|        | Magnesium                      | g/kg TS           | 2,5  |                                         |
|        | Kalium                         | g/kg TS           | 16,5 | önskas så att CAB kan beräknas          |
|        | Natrium                        | g/kg TS           | 0,3  | önskas så att CAB kan beräknas          |
|        | Klor                           | g/kg TS           | 0,8  | önskas så att CAB kan beräknas          |
|        | Svavel                         | g/kg TS           | 2,6  | önskas så att CAB kan beräknas          |
|        | Katjon anjon balans            | meq/kg            | 253  | beräknas i NorFor                       |
|        | (CAB)<br>Järn                  | TS<br>mg/kg       | 164  |                                         |
|        | Mangan                         | TS                | 25   |                                         |
|        | Mangan                         | mg/кg<br>TS       | 35   |                                         |
|        | Zink                           | mg/kg<br>TS       | 42   |                                         |
|        | Koppar                         | mg/kg             | 10,1 |                                         |
|        | Kobolt                         | mg/kg             | 0,06 |                                         |
|        | Selen                          | mg/kg             | 0,08 |                                         |
|        | Jod                            | mg/kg             | 0,00 |                                         |
|        | Absorptionsskoeff.             | 15                | 1000 | Konstant. Syns inte i Typfoder          |
|        | acca<br>Absorptionsskoeff. acP |                   | 1000 | Konstant, Svns inte i Tvofoder          |
|        | Absorptionsskoeff.             |                   | 1000 | Konstant, Syns inte i Typfoder          |
|        | acMg                           |                   |      |                                         |
| Vitam  | iner                           |                   |      |                                         |
|        | Vitamin A                      | 1000              | 0    |                                         |
|        | Beta-karoten                   | IE/kg TS<br>mg/ka | 0    |                                         |
|        |                                | тs                | -    |                                         |

|                | Vitamin D             | 1000<br>IU/kg TS | 0    |                        |
|----------------|-----------------------|------------------|------|------------------------|
|                | Vitamin E             | IU/kg TS         | 12   |                        |
| Struk          | tur/fyllnadsvärde     |                  |      |                        |
|                | Partikelstorlek       | mm               | 2    |                        |
|                | Tuggningstid          | min./kg<br>TS    | 4    | Beräknas i NorFor      |
|                | Fyllnadsvärde         | FV/kg TS         | 0,22 | Beräknas i NorFor      |
| Stand          | dardfodervärde        |                  |      |                        |
|                | AAT 8 kg TS           | g/kg TS          | 116  | Beräknas i NorFor      |
|                | PBV 8 kg TS           | g/kg TS          | 151  | Beräknas i NorFor      |
|                | NEL 8 kg TS           | MJ/kg<br>TS      | 8,26 | Beräknas i NorFor      |
|                | AAT 20 kg TS          | g/kg TS          | 160  | Beräknas i NorFor      |
|                | PBV 20 kg TS          | g/kg TS          | 93   | Beräknas i NorFor      |
|                | NEL 20 kg TS          | MJ/kg<br>TS      | 7,88 | Beräknas i NorFor      |
| Prise          | r                     |                  |      |                        |
|                | Optimeringspris       | öre/kg           | 0    | Ett värde måste finnas |
|                | Optimeringspris       | Öre/MJ           | 0    | Beräknas               |
|                | Optimeringspris       | Öre/kg<br>TS     | 0    | Beräknas               |
|                | Gårdspris             | Öre/kg           | 0    | Ett värde måste finnas |
|                | Gårdspris             | Öre/MJ           | 0    | Beräknas               |
|                | Gårdspris             | Öre/kg           | 0    | Beräknas               |
| Tidig<br>foder | are nationell         | 10               |      |                        |
| TOUCI          | Omsättbar energi (SE) | MJ/kg<br>TS      | 14   |                        |

### Bilaga 3 Hämta egna foderanalyser

Besättningens egna foderanalyser läggs automatiskt till en gång till besättningens fodermedelstabell när analysen kommit in. Ytterligare partier kan läggas till från Mina tjänster (<u>www.svenskmjolk.se</u>). För att se foderanalyserna i Typfoder krävs en synkronisering av besättningen.

- 1. Programmet Typfoder ska vara stängt
- 2. Logga in som vanligt med användaridentitet och lösenord och välj Foder/Utfodring under Mina tjänster/snabbval tjänster. Rådgivare väljer därefter Svar rdg (NorFor) och Lantbrukare Svar (NorFor). Då öppnas en ny flik/sida med rubriken
- 3. Klicka sedan i vänsterkanten på Sök besättning 4. Rådgivare: I nästa bild anger du Sök besättning Förening och besättning. Lantbrukare: I nästa bild visas ditt Ange besättning: 05012345 ¥ besättningsnummer efter Ange besättning. Har du flera Ange datum fr o m: besättningar kan du växla Ange datum tio m: besättning genom att klicka på pilknappen bakom besättningsnumret. Sök resultat

Datumfälten kan lämnas tomma. Därefter klickar du på Sök Resultat

5. När du tryckt på knappen "Sök resultat" visas alla besättningens foderanalyser som ingår i eventuellt urval av datum.

|             | .,         |                     |      |       |                                          |           |
|-------------|------------|---------------------|------|-------|------------------------------------------|-----------|
|             | Besättning | Datum från lab      | Lab  | Löpnr | Valfri text                              | Foder     |
| <u>Väli</u> | 05012345   | 2008-01-25 17:40:37 | 1001 | 23    | 3:sk                                     | Grovfoder |
| <u>Väli</u> | 05012345   | 2008-01-25 17:40:32 | 1001 | 66    | 2:sk                                     | Grovfoder |
| <u>Väli</u> | 05012345   | 2007-09-11 21:57:32 | 1001 | 126   | Havre,korn,vete,ärtor                    | Spannmål  |
| <u>Väli</u> | 05012345   | 2007-09-11 21:50:35 | 1001 | 203   | Ensilage blandvall 51-100 % baljväxter 👘 | Grovfoder |
| <u>Väli</u> | 05012345   | 2007-09-11 21:48:53 | 1001 | 322   | Ensilage blandvall 51-100 % baljväxter 👘 | Grovfoder |
|             |            |                     |      | _     |                                          | _         |

Om du vill titta närmare på en analys för att sedan kunna hämta ner den till Typfoder så klickar du på "Välj" längst till vänster på raden.

- 6. För att därefter ladda ner foderanalysen till Typfoder och in i Besättningens fodermedelstabell ska du klicka på knappen
- 7. När du har fört över alla analyser som du vill ha till Typfoder ska du stänga sidan och starta synkroniseringen
- 8. Starta synkroniseringen mot NorFor-servern av besättningen. Foderanalysen läggs in i Typfoder.
- 9. När du sedan startar Typfoder finns foderanalysen i besättningens fodermedelstabell. De analyserade värdena skrivs med **fet** stil. Om du redan har ett fodermedel med samma fodermedelsidentitet i Typfoder, får det hämtade fodermedlet ett nytt partinummer.

### Bilaga 4. Optimeringsgränser

| Parametertyn              | Parameter           | Enhet             | Min            | Max              |
|---------------------------|---------------------|-------------------|----------------|------------------|
| Struktur/fullnadsvärde    | Fyllnadsvärde       | FV/d              | diagram 1      | diagram 1        |
| Energi o A AT balanser    | NFL-balans          | 1 V/U             |                |                  |
| Energi o AAT balanser     | NEL-balans          | /0<br>%           | diagram 2      | diagram 2        |
| Energi o A AT till        |                     | -70<br>σ/M I      | 15             |                  |
| miölkproduktion           | AAT/NEL             | g/ 110            | 10             |                  |
| Protein                   | PRV                 | g/kg TS           | diagram 2      | diagram 2        |
| Korrektion av kdNDF       | Vombelastning       | g/g NDF           | ulugrum 5      | 0.6              |
|                           | (Vomn stä och       | 8/81121           |                | 0,0              |
|                           | socker) /           |                   |                |                  |
|                           | (NDF+pektin)        |                   |                |                  |
| Fett                      | Fettsyror           | g/kg TS           | diagram 4      | diagram 4        |
| Energi o AAT balanser     | AAT-balans          | %                 | 95             | 103              |
| 0                         | (respons)           |                   | 20             |                  |
| Struktur/fyllnadsvärde    | Tuggtid             | min/kg TS         | 32             |                  |
| Mineraler                 | Ca tot              | g/d               | **             |                  |
| Mineraler                 | P tot               | g/d               | **             |                  |
| Mineraler                 | Mg tot              | g/d               | **             |                  |
| Mineraler                 | Na tot              | g/d               | **             |                  |
| Mineraler                 | K tot               | g/d               | Varierande     |                  |
| Mineraler                 | Cl tot              | g/d               | Varierande     |                  |
| Mineraler                 | S                   | g/kg TS           | 2              |                  |
| Mineraler                 | Fe                  | mg/kg TS          | 50             |                  |
| Mineraler                 | Cu                  | mg/kg TS          | 10             |                  |
| Mineraler                 | Zn                  | mg/kg TS          | 50             |                  |
| Mineraler                 | Mn                  | mg/kg TS          | 40             |                  |
| Mineraler                 | Со                  | mg/kg TS          | 0,1            |                  |
| Mineraler                 | Se                  | mg/kg TS          | 0,2            |                  |
| Mineraler                 | Ι                   | mg/kg TS          | 1              |                  |
| Mineraler                 | CAB                 | mekv/kg TS        | -150 (sin)     | o (sin)          |
|                           |                     |                   | 200 (lakt)     | 450 (lakt)       |
| Vitaminer                 | Vitamin A           | IE/kg vikt        | 110            |                  |
| Vitaminer                 | Vitamin D           | IE/kg vikt        | 30             |                  |
| Vitaminer                 | Vitamin E           | IE/kg vikt        | 1,6 (sin)      |                  |
| TT" ("1' 3                |                     |                   | 0,8 (lakt)     | L                |
| Har toljer andra parame   | etrar som används a | v vissa rådgivar  | e men Nortor h | ar inga gränser. |
| Labellen nedan kan anva   | andas som en hjalp  | till var de finns | •              |                  |
| NPK utnyttjande           | Ca-diff             | g/d               |                |                  |
| NPK utnyttjande           | P-0III<br>Madiff    | g/d               |                |                  |
| NPK utnyttjande           | Mg-diff             | g/d               |                |                  |
| NPK utnyttjande           |                     | g/a               |                |                  |
| Starkelse                 | Sta<br>D°           | g/Kg TS           |                |                  |
| Kaprot                    | Kaprot              | g/Kg TS           |                |                  |
| NDF<br>Plack stale        |                     | g/Kg TS           |                |                  |
| EKOIOgISKI<br>Elestesiste | EKOlogiskt foder    | % av 18           |                |                  |
| EKOlOgiskt                | EKOlogiskt          | % av 18           |                |                  |
|                           | grovioder           | 0/                |                |                  |
| EKOlOg1SKt                | Svenskt             | % av TS           | 1              | 1                |

NorFor har optimeringsgränser på följande parametrar. Foderkostnaden är alltid med vid ekonomisk optimering men inte vid autobalansering

EkologisktSvenskt% av TS\*\* beräknas enligt NorFor. Värdet beror på levande vikt, tillväxt för förstakalvare,<br/>dräktighet och mjölkavkastning

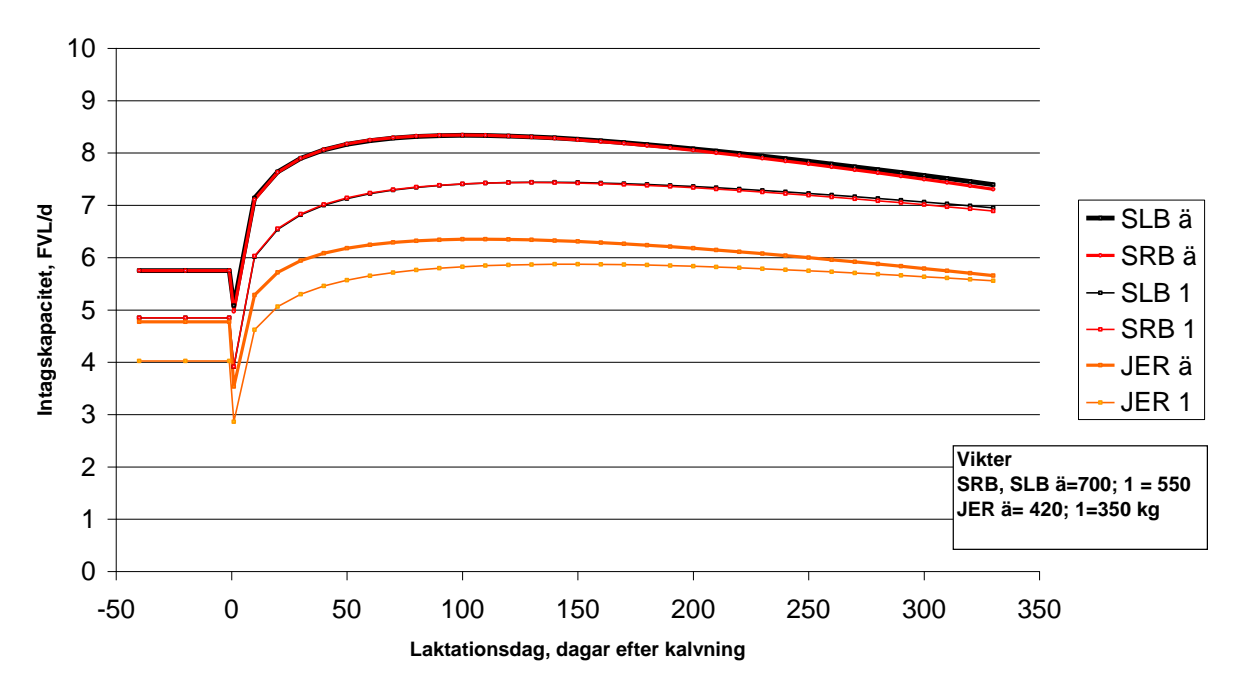

Intagskapacitet, ICL = max av foderstatens Fyllnadsvärde

**Diagram 1.** Foderstatens fyllnadsvärde Maximigräns är samma som kons skattade intagskapacitet. Minimigränsen är 97 % av maxgränsen. I diagrammet visas ett exempel på hur intagskapaciteten ändras under laktationen. Mjölkavkastning, aktuell kroppsvikt och laktationsnummer påverkar utfallet.

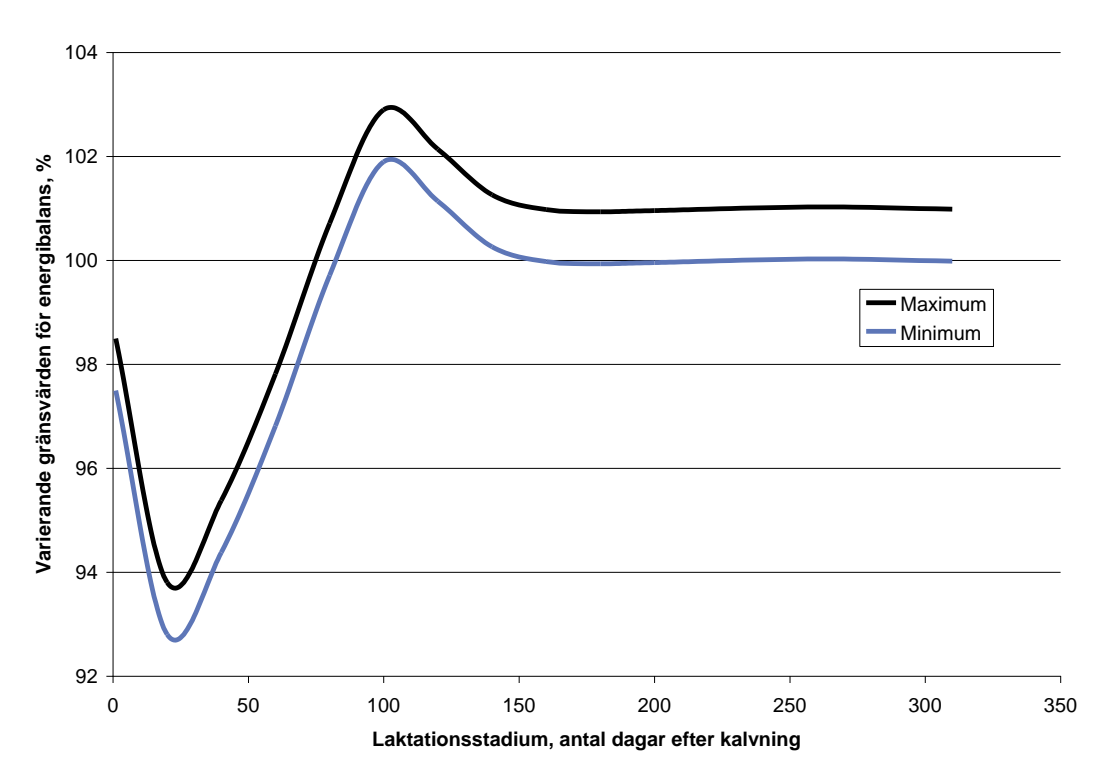

**Diagram 2.** Energibalansen (% energi från foder i förhållande till djurets behov) kan du låta variera med laktationsstadium. Här räknar NorFor med att kon mobiliserar kroppsvävnad i tidig laktation. Denna varierande energibalans används i Norge.

#### **PBV** i foderstaten

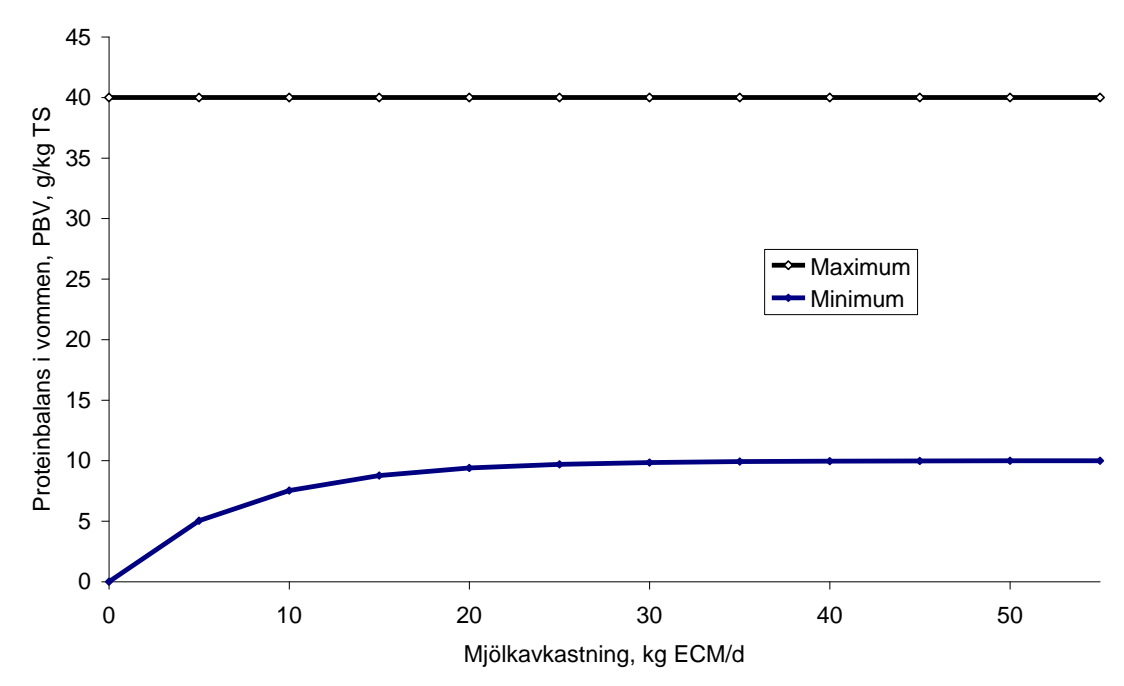

**Diagram 3.** Miniminivån av PBV (g/kg TS) i foderstaten varierar med kons mjölkavkastning

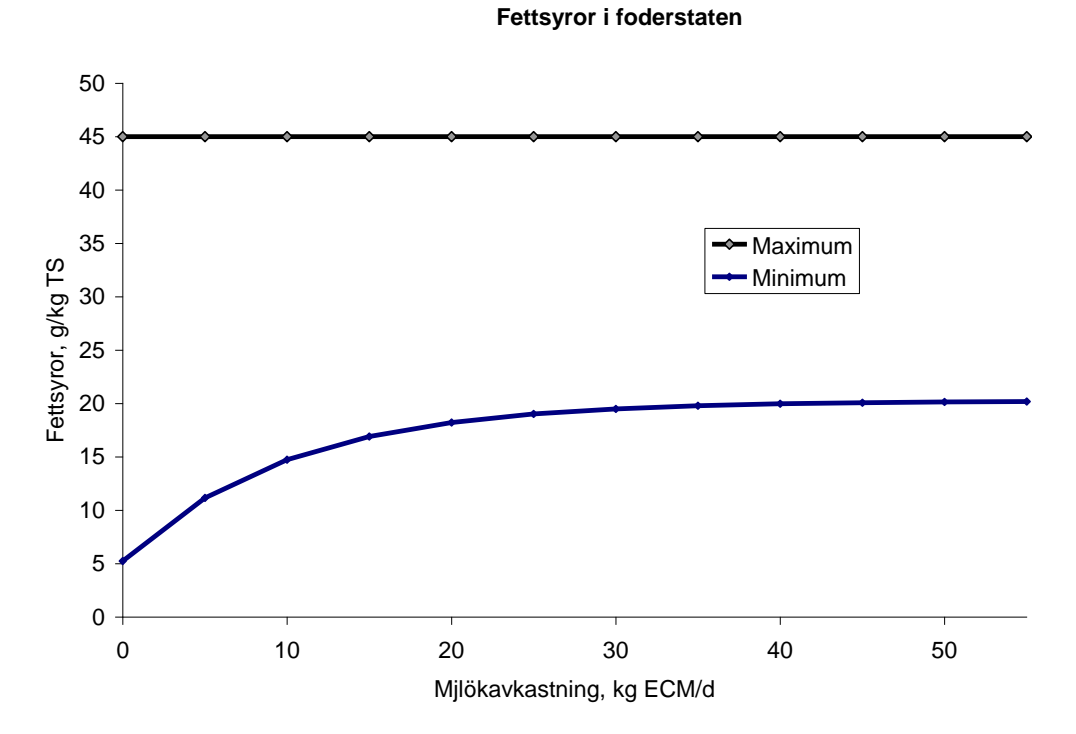

**Diagram 4.** Miniminivån av fettsyror (g/kg TS) i foderstaten varierar med kons mjölkavkastning

### Bilaga 5. Balansering av foderstat

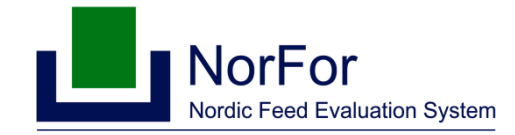

### Balansering av fôrrasjoner i NorFor Plan

Harald Volden 2006-02-23 Svensk version/Maria Åkerlind uppdaterad 2006-08-22, 2007-03-15, 2007-01-28, 2008-09-01

### Balansering av foderstater i NorFor Plan

Syftet med detta PM är att ge riktlinjer för hur man balanserar foderstater i NorFor Plan i NorFor Plan Training Model. Det innebär förslag till nivåer av näringsämnen och gränsvärden i foderstaten. Samma värderingar kommer att användas i samband med optimering av foderstater, men då med ett tilläggskrav att minimera av foderkostanden. I praktiken är det omöjligt med exakta krav för alla variabler samtidigt. Därför föreslås intervaller var de olika värdena bör ligga.

Här nedan följer en lista över kriterier för balansering av en foderstat.

- 1.*Intagskapacitet och fyllnadsvärde:* Foderstatens maximala fyllnadsvärde ska vara lik intagskapaciteten. Nedre gräns för fyllnadsvärdet är intagskapaciteten × 0,97. Det betyder att vi inte planlägger foderstater som överstiger intagskapaciteten och att den betraktas som en maximigräns. En nedre gräns på 0,97 är baserat på det skattningsfel som är funna vid test av foderintagssystemet. Därmed ett värde för minimivärde i NorFor Plan Training modell.
- 2. *Energibalans:* Då man utfodrar efter norm för energi ska foderstatens energibalans vara 100 %. Då man medvetet underutfodrar eller överutfodrar med energi balanseras foderstaten till önskad energibalans.
- 3. g*AAT per MJ NEL:* I NorFor Plan är responsen i mjölkprotein styrt av g AAT/MJ NEL eftersom denna variabel påverkar utnyttjandet av AAT till mjölkproteinproduktionen. Maximal mjölkproteinproduktion uppnås vid 17,3 AAT/ MJ till mjölkproduktion och detta värde är satt som en rekommenderad nivå i foderstaten. När man använder detta tillvägagångssätt styrs inte foderstaten efter AAT-balansen. AAT-balansen betraktas som en konsekvens och bör ligga i intervallet 95 till 103 %.
- 4. *PBV:* Rekommenderad miniminivå for PBV i foderstaten är 10 g per kg torrsubstans.

- 5. *Vombelastning:* Snabbt nedbrytbara kolhydrater i foderstaten. Vombelastningen av lättsmälta kolhydrater beräknas som (vomnedbruten restCHO + vomnedbruten stärkelse - pektin)/(NDF+pektin). Eftersom pektinet inte har negativ effekt på vomnedbrytningen av NDF såsom stärkelse och socker, därmed är pektinet fråntaget från vombelastningstalet. Pektin beräknas som restCHO - socker. Rekommenderat maximivärde för denna kvot är satt till 0,6.
- 6. *Tuggningstid:* Rekommenderad nedre gräns för tuggningstid är 32 minuter per kg torrsubstans. För Jersey kor är minimigränsen 30 minuter/kg TS.
- 7. *Fettsyror*: Rekommenderad nivå för fettsyror i totalfoderstaten bör vara mellan 25 och 45 gram per kg torrsubstans. Det lägsta värdet används vid avkastningsnivåer omkring 20 kg mjölk och det högsta värdet vid nivåer omkring 35 kg mjölk.

Tabell 1 visar en översikt över rekommenderade gränsvärden

| Variabel                | Minimivärde            | Maximivärde     |
|-------------------------|------------------------|-----------------|
| Fyllnadsvärde för       | Intagskapacitet × 0,97 | Intagskapacitet |
| foderstaten             |                        |                 |
| Energibalans, %*        | 100                    | 101             |
| g AAT/NEL               | 17,3                   |                 |
| PBV, g/kg TS **         | 0 - 10                 | 40              |
| Vombelastning           |                        | 0,6             |
| Tuggningstid, min/kg TS | 32 stora raser         |                 |
|                         | 30 för Jersey          |                 |
| Fettsyror, g/kg TS **   | 5 - 20                 | 45              |

Tabell 1. Rekommenderade gränsvärden för foderstater beräknade med NorFor Plan

\*Planlagd utfodring för att täcka energibehovet till mjölkproduktion, tillväxt och dräktighet.

\*\* flytande minimigräns som beror på ECM-avkastning. För sinkor är minimigränsen o respektive 5.